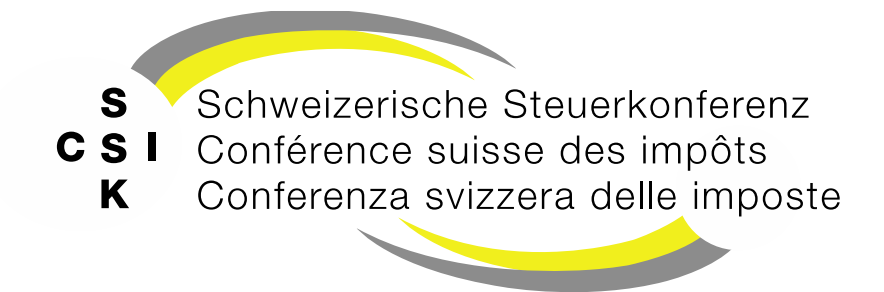

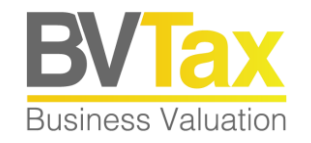

#### BVTax Auskunft Schulung

Foliensatz A2

**Grundlagen BVTax** 

Grundlagen zur Bedienung, Startseite Auskunft, Erweiterte Suche, Gesellschaftsübersicht und die verschiedenen Bereiche einer Gesellschaft, Steuerwerte

#### Historie

- Version 1.01 vom 25.08.2022: Aktionärsspez. Steuerwerte: Folie 16,17 ergänzt, Folie 18,19 neu
- Version 1.02 vom 23.03.2023: Folien 11 13, 19 und 26 gemäss Release V2.1 aktualisiert
- Version 1.03 vom 25.07.2023: Folien 13, 18, 30 gemäss Release V2.4 aktualisiert
- Version 1.04 vom 04.09.2023: Folie 28 gemäss Release V2.5 ergänzt
- Version 1.05 vom 12.03.2024: Folien 12 18 gemäss Release V2.7 aktualisiert
- Version 1.06 vom 24.05.2024: Folien 14 16, 32 gemäss Release V2.9 aktualisiert
- Version 2.00 vom 18.03.2025: Grundlegende Aktualisierung der Unterlage

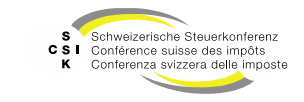

#### Inhalt

- Voraussetzungen
- Grundsätze der Bedienung
- Meldungen
- Grundaufbau und Funktionen
  - Grundaufbau
  - Startseite Auskunft
  - Schnellsuche und detaillierte Suche
- Gesellschaft
  - Gesellschaftsübersicht
  - Wertübersicht (Steuerwerte)
  - Bewertungsaufträge
  - Stammdaten
  - Adressen
  - Kapitalstruktur, Titel und Ausschüttungen
- Benutzerprofil mutieren

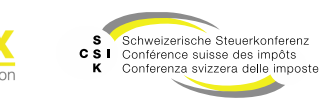

#### Voraussetzungen

- Bei BVTax handelt es sich um eine Web-Anwendung, welche keine lokale Installation benötigt.
- Der Zugriff erfolgt mit Ihrem Standard-Web-Browser (Edge, Chrome, Firefox).
- Für das Öffnen von PDF-Dokumenten benötigen Sie zusätzlich den Acrobat Reader.
- Als Bildschirmauflösung sind 1920 x 1080 empfohlen.
- Die Bedienung erfolgt mittels Tastatur und Maus.
- Da es sich bei BVTax um eine Expertenanwendung handelt, ist BVTax nicht auf mobile Geräte ausgerichtet.

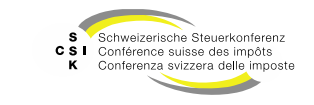

### Grundlagen

Systemverbund

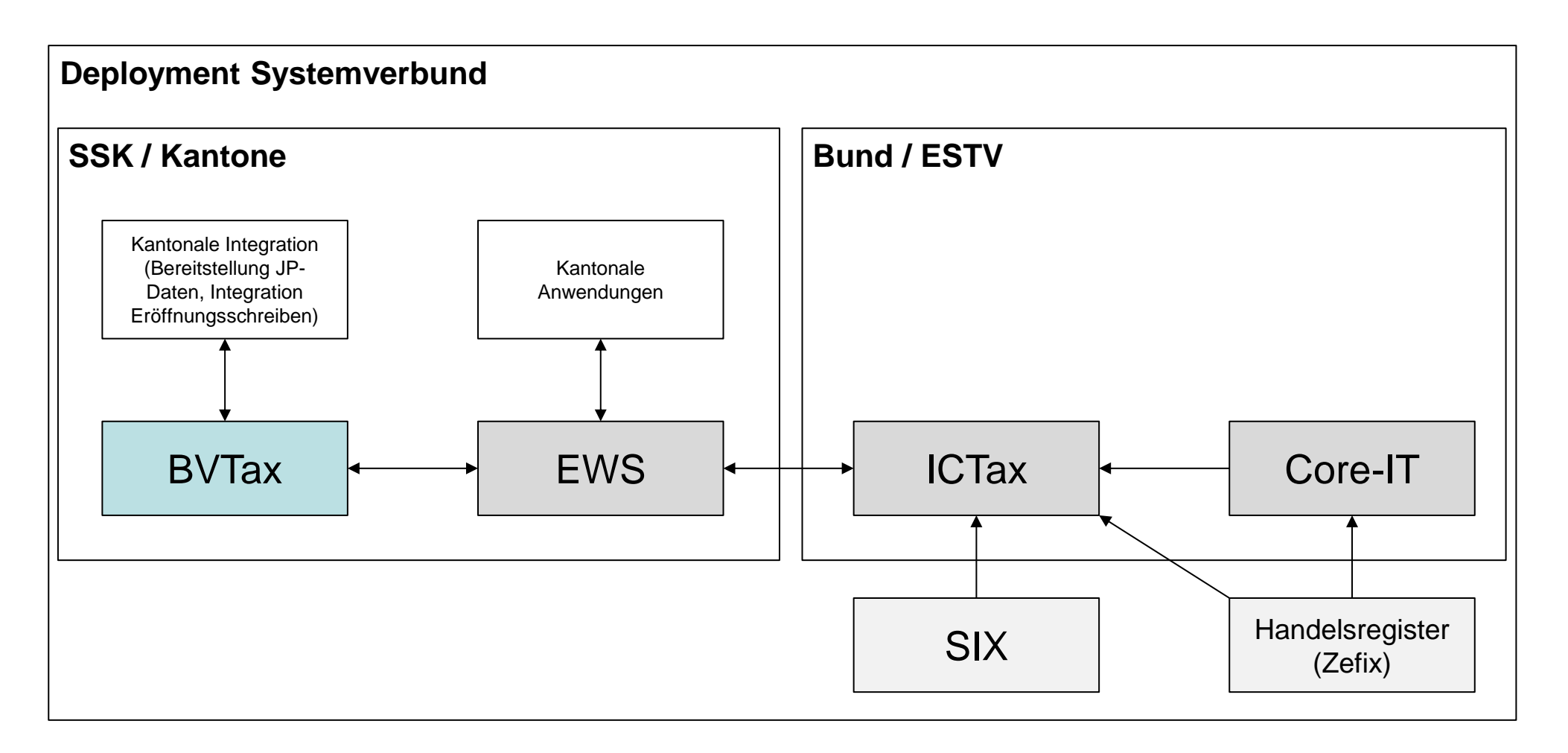

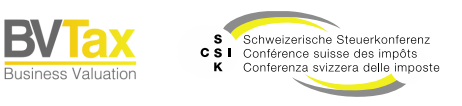

# **GRUNDSÄTZE DER BEDIENUNG**

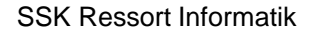

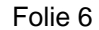

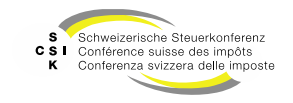

**Business Valuation** 

#### Grundsätze der Bedienung

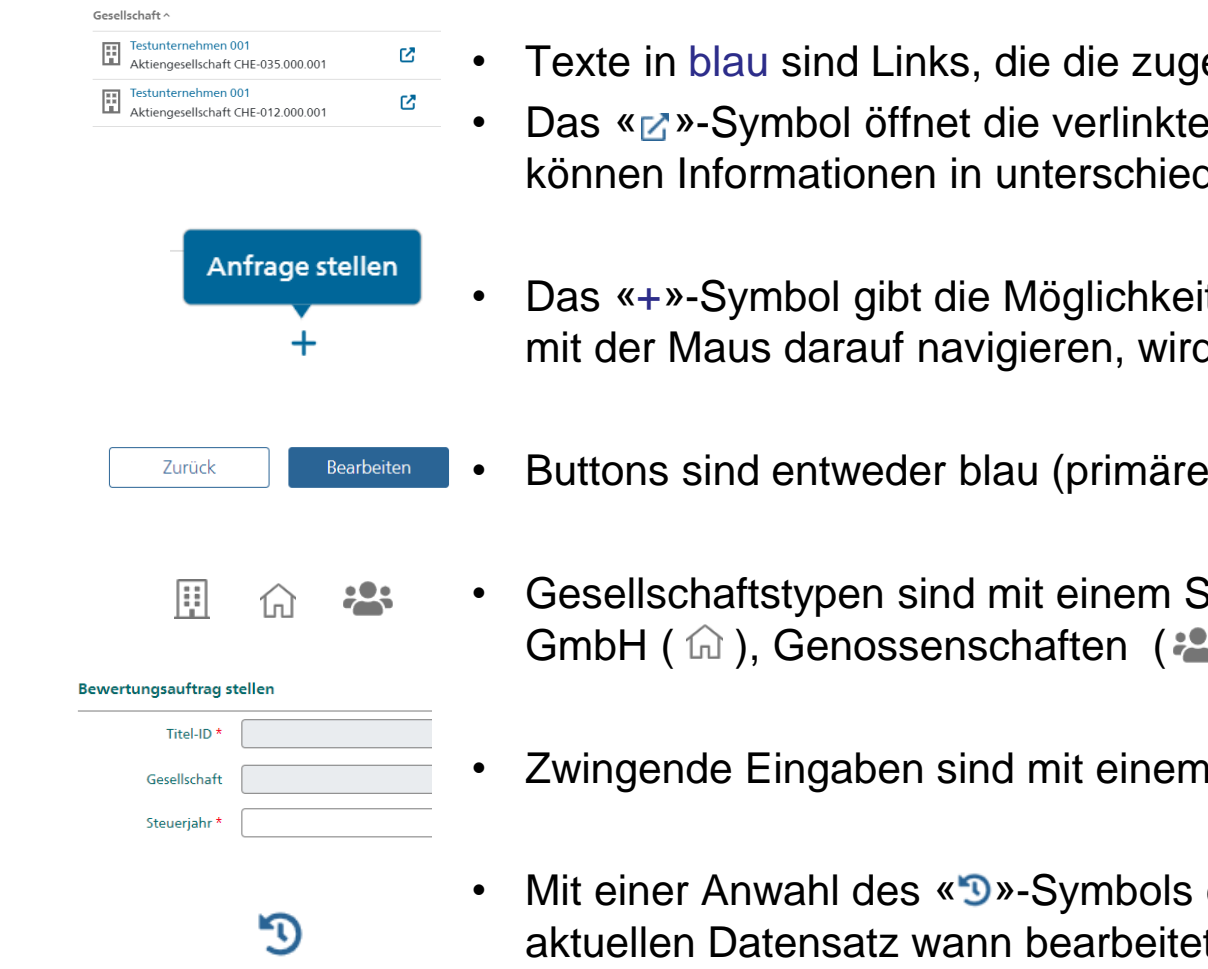

- Texte in blau sind Links, die die zugehörigen Details im gleichen Fenster öffnen
  - Das «☑»-Symbol öffnet die verlinkte Seite in einem neuen Fenster/Tab. Damit können Informationen in unterschiedlichen Tabs angezeigt werden.
- Das «+»-Symbol gibt die Möglichkeit einen neuen Antrag zu erfassen. Wenn Sie mit der Maus darauf navigieren, wird der Tooltip angezeigt.
- Buttons sind entweder blau (primäre Aktion) oder weiss (sekundäre Aktion).
- Gesellschaftstypen sind mit einem Symbol bezeichnet: Aktiengesellschaft ( GmbH ( 1 ), Genossenschaften ( 2).
  - Zwingende Eingaben sind mit einem «\*» markiert.
- Mit einer Anwahl des «③»-Symbols erscheint die Historie, die aufzeigt, wer den aktuellen Datensatz wann bearbeitete. Das Symbol ist oben rechts eines Datensatz aufgeführt (z.B. Stammdaten, Bewertungsauftrag).

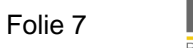

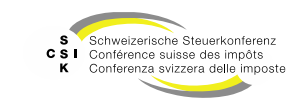

#### Meldungen/Hinweise

• Bei einer vorgenommenen Datenänderung durch den Benutzer wird im oberen Bildschirmbereich mittels eines Hinweises angezeigt, ob die Änderung erfolgreich gespeichert werden konnte.

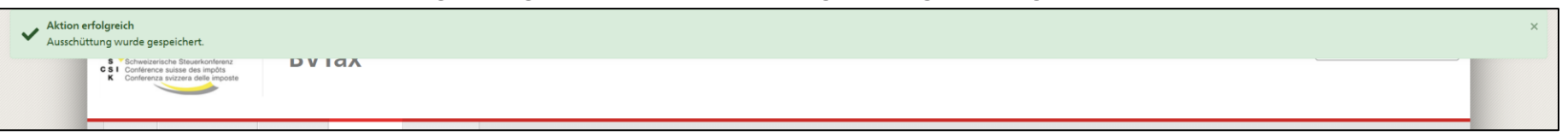

• Wenn die Änderung nicht gespeichert werden konnte, erfolgt die Anzeige wie folgt:

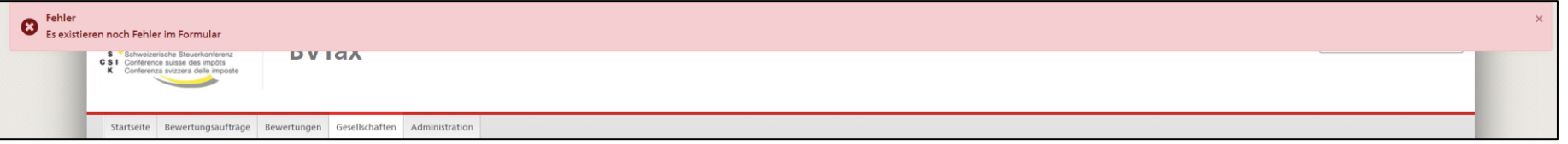

 Bei fehlerhaften oder fehlenden Eingaben wird das betroffene Feld eingerahmt. Mit einer Anwahl des entsprechenden Feldes wird eine entsprechende Hinweismeldung angezeigt.

| Ausschüttungstyp * | Das Feld darf nicht leer sein. |
|--------------------|--------------------------------|
| Bilanzstichtag *   | I III.MM.III                   |
| Fälligkeitsjahr *  | 1111                           |
| Betrag *           |                                |

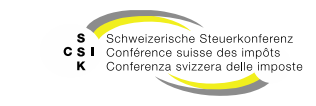

#### Navigation

- Mit der Maus kann durch die Anwendung navigiert werden.
- Mit «Tab» kann vorwärts durch die Felder navigiert und Eingaben können direkt vorgenommen werden.
- Mit «Tab & Shift» kann rückwärts durch die Anwendung navigiert werden.
- Das aktive Feld, respektive die aktive Aktion ist schwarz umrandet.

| Bewertungsauftrag s | tellen                         |
|---------------------|--------------------------------|
| Titel-ID *          | ٩                              |
| Gesellschaft        | Das Feld darf nicht leer sein. |
| Steuerjahr *        |                                |
|                     |                                |
| nzahl / %           |                                |
|                     | Abbrechen Erstellen            |

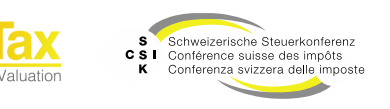

#### Mit mehreren Gesellschaften/Objekten arbeiten

- Da es sich bei BVTax um eine Web-Anwendung handelt, können im Browser mehrere Fenster mit unterschiedlichen Gesellschaften oder anderen Objekten geöffnet werden.
  - Wichtig: Wir raten davon ab, dieselbe Gesellschaft in mehreren Tabs oder Fenstern parallel zu bearbeiten!
- Alle Links können mittels rechter Maustaste und «Link in neuem Tab» in einem neuen Tab geöffnet werden.
  - Alternativ kann ein neuer Tab mittels «Ctrl» + Klick auf den Link geöffnet werden.
- Mit «Ctrl + Tab» und «Ctrl + Shift + Tab» kann man vorwärts und rückwärts zwischen den Tabs wechseln.
- Überall, wo das Icon « 🗹 » angezeigt wird, • können die Informationen ebenfalls in einem neuen Tab geöffnet werden.

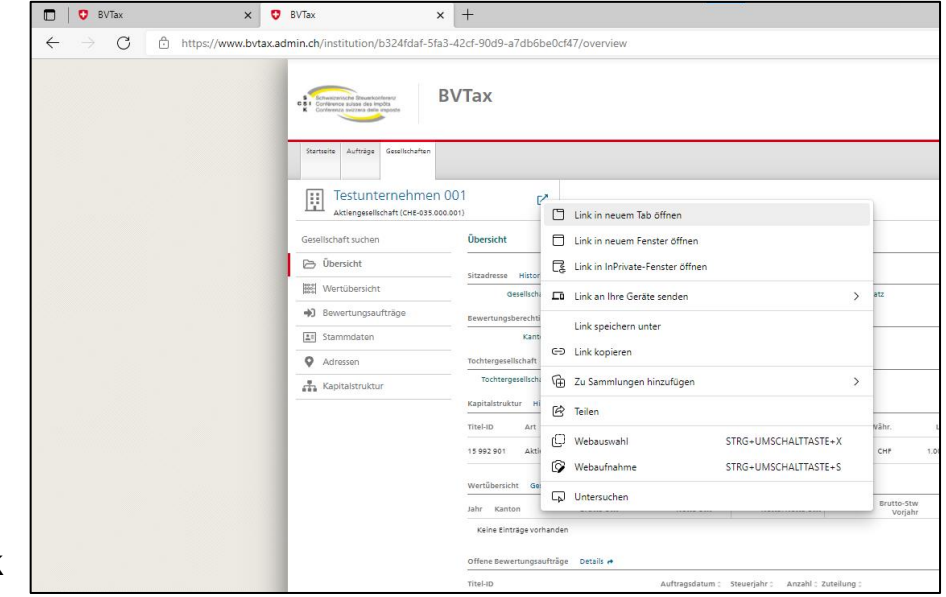

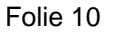

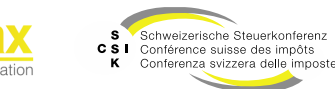

## **GRUNDAUFBAU UND FUNKTIONEN**

SSK Ressort Informatik

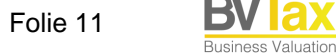

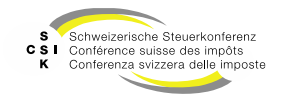

| Grundaufbau                                                                                                    | <ul> <li>Version der Anwendung</li> <li>«Anleitung»: Zugriff auf die BVTax-<br/>Schulungsunterlagen</li> <li>«Vorname Nachname»: Zugriff auf das Profil</li> <li>Logout-Eunktion</li> </ul> |
|----------------------------------------------------------------------------------------------------|----------------------------------------------------------------------------------------------------|
| Primäre Navigation abhängig von der<br>Benutzerrolle                                                                                                    | Version: 2.9.8 2024-06-19 14:04:50 Anleitung Ivana K (ZH - A) Logout                                                                                                    |
| Startseite<br>Auskunft       Aufträge         Nicht kotierte<br>Gesellschaften       Content gemäss Navigation         Bewertungsaufträge suchen       Bewertungsauftrag                                                                                                    | Schnellsuche: Suche<br>nach Gesellschaft                                                                                                    |
| Bewertungsauftrag stellen Suchen Name, Titel-ID, UID-, AHV-, Kantons-, ESTV-, Doss Rolle Auftraggeber                                                                                                    |                                                                                                    |
| Titelanfragen suchen Status Offene V Bewertungsjahr JJJJ                                                                                                    | Verschiedene Suchkriterien und -filter                                                                                                    |
| Gesellschaftsanfragen suchen Benutzer K (ZH - A) Ivana<br>bvtax-test-assessorlead-ivar V Dossier-Nummer                                                                                                    |                                                                                                    |
| Ausl. Gesellschaftsanfrage     Fäligkeit     Alle     Auftragsdatum     TT.MM.JJJJ                                                                                                    |                                                                                                    |
| Rektifikat     Alle     Nur in Ungelesenen suchen       Aktionär     Aktionär     Aktionär Steuergemeinde et                                                                                                    | xakt suchen                                                                                                    |
| + Bewertungsauftrag stellen                                                                                                    | Suchen                                                                                                    |
| Gesellschart C U. A. C U. B. C Auttragsdatum C Jahr C Anzani - Zuteilung C                                                                                                    | Nachricht Status                                                                                                    |
| Sekundäre Navigation im Kontext       12.163       9       08.07.2024       2023       1       K (ZH - B) Ivana<br>vtax-test-v         der primärer Navigation       1       K (ZH - B) Ivana<br>t CHE-035.000.001       1       9       11.07.2024       2023       1       K (ZH - B) Ivana<br>vtax-test-v | valuator-ivana.kla 💬 Zurückgestelit                                                                                                    |
|                                                                                                    | Suchresultate                                                                                                    |
| © Schweizerische Steuerkonferenz                                                                                                    | Kontakt                                                                                                    |

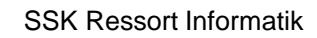

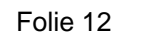

B\

Business Valuation

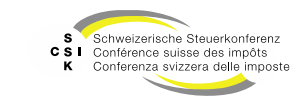

### **Grundaufbau und Funktionen**

#### Startseite

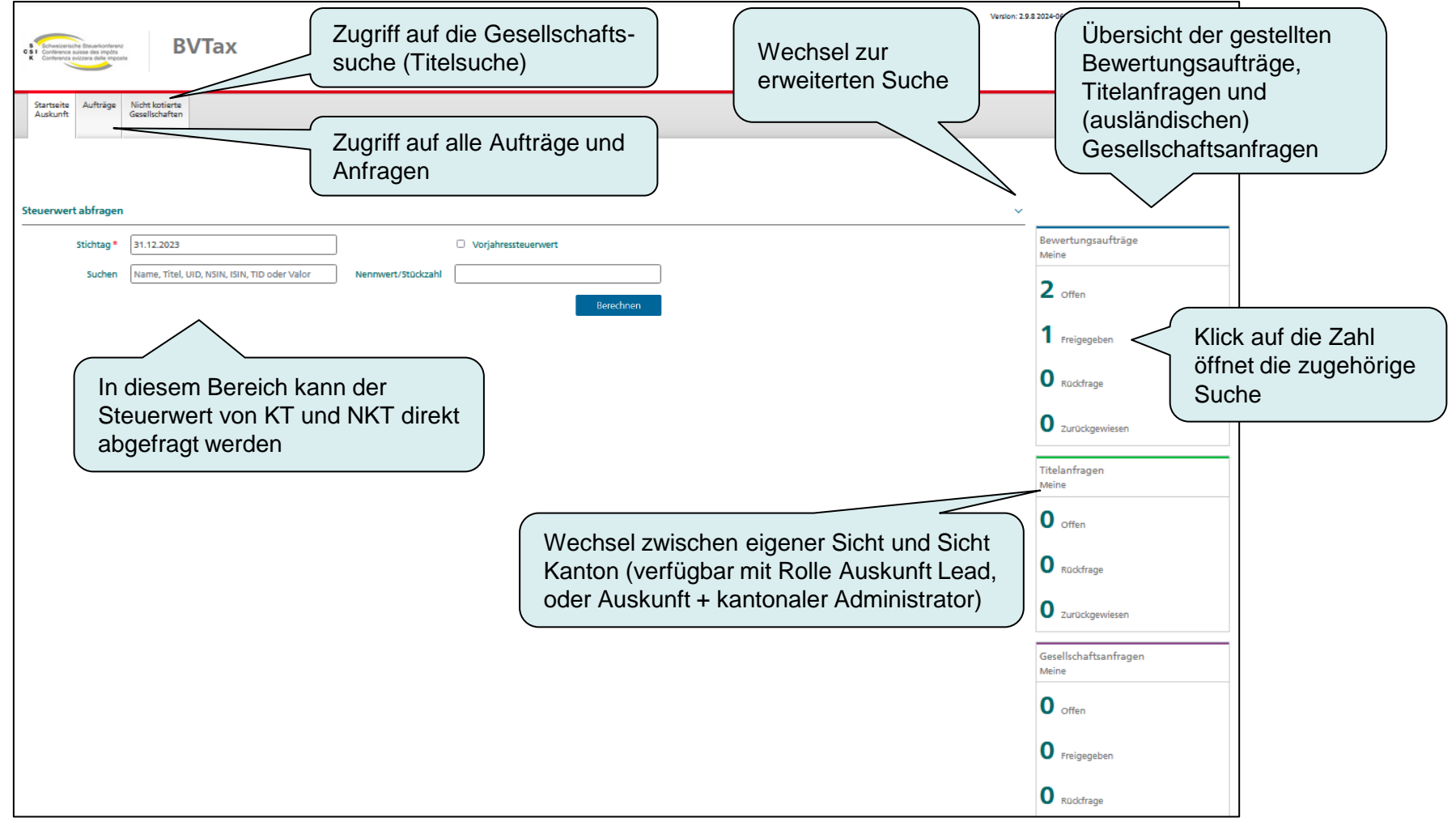

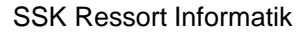

**Business Valuation** 

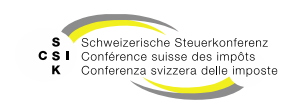

Startseite - Steuerwert abfragen

- Suchen Sie den Titel mittels Gesellschaftsname, Titel, UID, ISIN, NSIN, TID oder Valor und gehen Sie auf «Berechnen».
  - Ist die Suche eindeutig, so werden die Gesellschaft, der Titel und allfällige Ausschüttungen angezeigt
  - Ist die Suche nicht eindeutig, so kann der Titel aus den Suchresultaten ausgewählt werden.
  - Hinweis: Die Titel-ID eines NKT fängt mit 15 an.
  - Hinweis: NSIN mit nur einer Zahl können aus technischen Gründen nicht über die einfache Suche gefunden werden. In diesen Fällen muss die erweiterte Suche benutzt werden.
- Wenn Sie auch «Nennwert/Stückzahl» angeben, werden der Steuerwert und die Bruttoerträge berechnet. Die Abschnitte Steuerwert und Ausschüttungen werden automatisch geschlossen, um die Steuerwerte prioritär anzuzeigen.
  - Existieren Bemerkungen auf dem Steuerwert, so bleibt dieser Abschnitt geöffnet.

| 50<br>(CHE-105.909.0<br>es actions (Y)<br>H0038863350) | 136)     | Nennwert/   | /Stückzahl               | Vorjahressteuerwei                    | rt<br>Berechnen                                          |                                                                      |                                                               |                                                                                                |                                                                                                    |
|--------------------------------------------------------|----------|-------------|--------------------------|---------------------------------------|----------------------------------------------------------|----------------------------------------------------------------------|---------------------------------------------------------------|------------------------------------------------------------------------------------------------|----------------------------------------------------------------------------------------------------|
| 50<br>(CHE-105.909.0<br>es actions (Y)<br>H0038863350) | 936)     | Nennwert    | /Stückzahl               |                                       | Berechnen                                                |                                                                      |                                                               |                                                                                                |                                                                                                    |
| (CHE-105.909.0<br>es actions (Y)<br>H0038863350)       | 936)     |             |                          |                                       | Berechnen                                                |                                                                      |                                                               |                                                                                                |                                                                                                    |
| (CHE-105.909.0<br>es actions (Y)<br>H0038863350)       | 936)     |             |                          |                                       |                                                          |                                                                      |                                                               |                                                                                                |                                                                                                    |
| es actions (Y)<br>H0038863350)                         |          |             |                          |                                       |                                                          |                                                                      |                                                               |                                                                                                |                                                                                                    |
| es actions (Y)<br>H0038863350)                         |          |             |                          |                                       |                                                          |                                                                      |                                                               |                                                                                                |                                                                                                    |
| H0038863350)                                           |          |             |                          |                                       |                                                          |                                                                      |                                                               |                                                                                                |                                                                                                    |
|                                                        |          |             |                          |                                       |                                                          |                                                                      |                                                               |                                                                                                | a. ~                                                                                                 |
| Gesamt-<br>anzahl                                      | Nennwert | Stw<br>Bem. | Steuerwert<br>31.12.2022 | Netto                                 | Netto/Netto                                              | Brutto<br>Vorj.                                                      | Netto<br>Vorj.                                                | Netto/Netto<br>Vorj.                                                                           | IU                                                                                                   |
| n.v.                                                   | 0.100    |             | 107.14                   |                                       |                                                          |                                                                      |                                                               |                                                                                                |                                                                                                    |
|                                                        |          |             |                          |                                       |                                                          |                                                                      |                                                               |                                                                                                | ^                                                                                                    |
| Тур                                                    |          | Coupon      | Datum<br>ex.             | Datum<br>zahlb.                       | Br<br>Fremdwäh                                           | rutto<br>rung                                                        | Steuerfreier<br>Betrag CHF                                    |                                                                                                | Versteuernder<br>Betrag                                                                              |
| VST                                                    |          |             | 11.04.                   | 13.04.                                |                                                          |                                                                      |                                                               |                                                                                                | 2.80                                                                                                 |
|                                                        | Тур      | Typ<br>VST  | Typ Coupon<br>VST        | Typ Coupon Datum<br>ex.<br>VST 11.04. | Typ Coupon Datum Datum<br>ex zahlb.<br>VST 11.04. 13.04. | Typ Coupon Datum Datum B<br>ex. zahlu. Fremdwähr<br>VST 1104. 13.04. | Typ Coopen Datum Datum Brutto<br>ex. zablo<br>VST 1104. 1304. | Typ Coupon Datum Datum Brutto Steuerfreier<br>ox. zabla Fremdeillroung Betrag Off<br>VST 1104. | Typ Coupon Datum Datum Bintto Stearfreier<br>ex. zabla, Fremdwährung Betrag Off<br>V37 11.04. 13.04. |

| Steuerwert abfragen                        |                          |                         |                         |                                     |                  |                        |  |
|--------------------------------------------|--------------------------|-------------------------|-------------------------|-------------------------------------|------------------|------------------------|--|
| Stichtag * 31.12.2022                      |                          |                         | U Voi                   | jahressteuerwert                    |                  |                        |  |
| Suchen UBS                                 |                          | Nennwer                 | t/Stückzəhl             |                                     |                  |                        |  |
|                                            |                          |                         |                         | Berechnen                           |                  |                        |  |
| uchresultat (50)                           |                          |                         |                         |                                     |                  |                        |  |
| Es wurden zu viele Suchresultate           | gefunden und es werden i | daher nicht alle Result | ate angezeigt. Bitte sc | hränken Sie Ihre Suchanfrage genaue | r ein, um weiten | e Resultate zu finden. |  |
| sesellschafts-/ Titelbezeichnung 0         | Titelart :               | Titel-ID/Valor          | ISIN                    | Nennwert 0 Titelkategorie 0         | Domizil 0        | Status 0               |  |
| UBS Group AG<br>CHE-395.345.924            | Namenaktie               | 24476758                | CH0244767585            | 0.1 Aktien                          | ZH               | Aktiv                  |  |
| UBS AG<br>CHE-101.329.561                  | Namenaktie               | 1203203                 |                         | 0.1 Aktien                          | BS               | Aktiv                  |  |
| UBS Asset Management AG<br>CHE-300.147.627 | Namenaktie               | 15380736                |                         | 0.1 Aktien                          | ZH               | Aktiv                  |  |

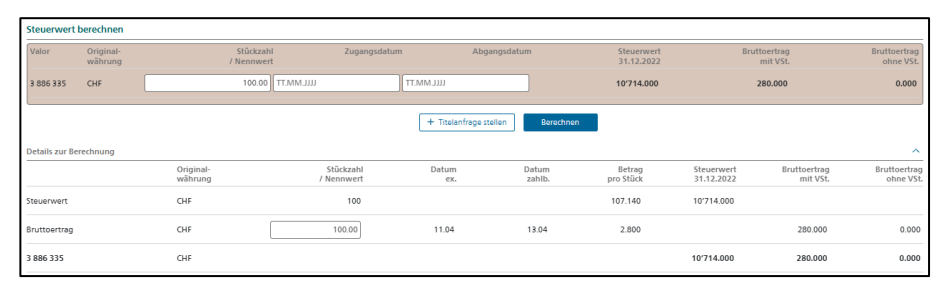

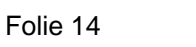

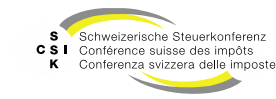

Startseite - Steuerwert abfragen mit Valor-Nr.

- Auf der Startseite in der einfachen Suche kann wie folgt nach einem Valor gesucht werden:
  - Eingabe der Valor-Nr. im allgemeinen Suchfeld.
  - Mit «Enter» wird der Titel angezeigt und der Cursor wechselt in das Feld «Nennwert/Stückzahl».
  - Alternativ kann mit «Tab» der Cursor direkt in das Feld «Nennwert/Stückzahl» bewegt werden.
  - Eingabe des Nennwerts/Stückzahl und Bestätigung mit «Enter».
  - Steuerwerte und Erträge werden berechnet, der Cursor springt direkt zurück in das allgemeine Suchfeld und eine weitere Suche kann direkt abgesetzt werden.

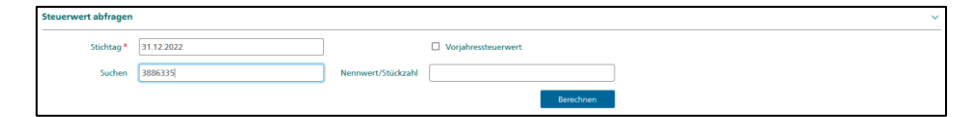

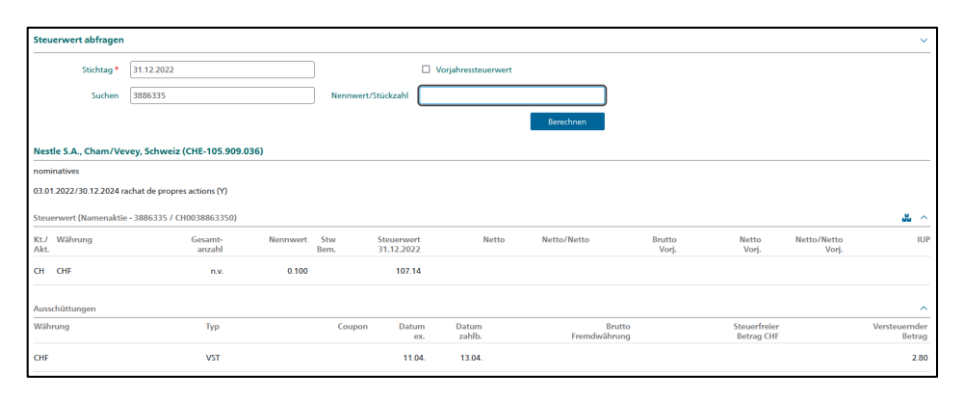

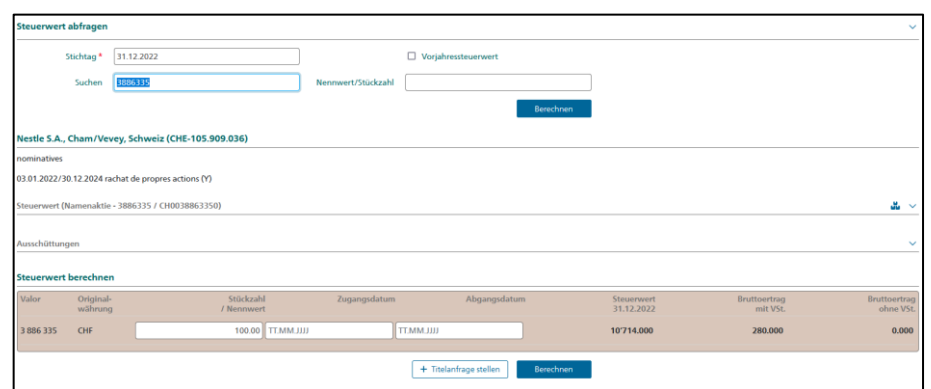

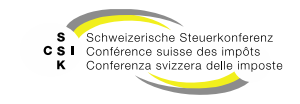

Startseite – Titelanfragen für existierende kotierte Titel

- Auf der Startseite können Titelanfragen zu in BVTax existierenden kotierten Titeln an die EStV gestellt werden:
  - Eingabe der Valor-Nr. im allgemeinen Suchfeld.
  - Mit «Enter» wird der Titel angezeigt und der Cursor wechselt in das Feld «Nennwert/Stückzahl».
  - Eingabe des Nennwerts/Stückzahl und Bestätigung mit «Enter».
  - Steuerwerte und Erträge werden berechnet und es erscheint die Schaltfläche «Titelanfrage stellen».
  - Mit Klick auf die Schaltfläche «Titelanfrage» erscheint das Pop-Up «Titelanfrage stellen».
  - Erfassung von Grund (Pulldown) und ggf. Nachricht.
  - Mit «Erstellen» wird die Titelanfrage an die EStV gesendet.
  - Die Titelanfragen können im Reiter «Aufträge» unter «Titelanfragen suchen» eingesehen werden.

| <                                                                    | chop 974351                                   |                                              | Nonpuert (Stürktabl |              |                          |                         |         |
|----------------------------------------------------------------------|-----------------------------------------------|----------------------------------------------|---------------------|--------------|--------------------------|-------------------------|---------|
| 304                                                                  | 674251                                        |                                              | Neniwert/stuckzani  |              |                          |                         |         |
|                                                                      |                                               |                                              |                     | Berect       | inen                     |                         |         |
| wisscom AG, It                                                       | ttigen, Schweiz (CHE-                         | -102.753.938)                                |                     |              |                          |                         |         |
| amenaktien                                                           |                                               | ,                                            |                     |              |                          |                         |         |
|                                                                      |                                               |                                              |                     |              |                          |                         |         |
|                                                                      |                                               |                                              |                     |              |                          |                         |         |
| euerwert (Name                                                       | enaktie - 874251 / CH00                       | 108742519 - Aktiv)                           |                     |              |                          |                         |         |
| euerwert (Name                                                       | enaktie - 874251 / CH00                       | 108742519 - Aktiv)                           |                     |              |                          |                         | ىد      |
| teuerwert (Name<br>usschüttungen                                     | enaktie - 874251 / CH00                       | 108742519 - Aktiv)                           |                     |              |                          |                         |         |
| leuerwert (Name<br>usschüttungen                                     | enaktie - 874251 / CH00                       | 108742519 - Aktiv)                           |                     |              |                          |                         |         |
| leuerwert (Name<br>usschüttungen<br>l <b>euerwert bere</b>           | enaktie - 874251 / CH00                       | 08742519 - Aktiv)                            |                     |              |                          |                         |         |
| leuerwert (Name<br>usschüttungen<br>leuerwert bere<br>lalor 01       | enaktie - 874251 / CH00<br>echnen<br>riginal- | 08742519 - Aktiv)<br>Stückzahl               | Zugangsdatum        | Abgangsdatum | Steuenwert<br>31:43:2023 | Bruttoering             | Brutto  |
| leuerwert (Name<br>usschüttungen<br>leuerwert bere<br>talor Or<br>wi | echnen                                        | 08742519 - Aktiv)<br>Stückzahl<br>/ Nenswert | Zugangsdatum        | Abgangsdatum | Steuenwert<br>31.12.2024 | Bruttoertrag<br>mit VSL | Bruttor |

| itelanfrage stelle | n                           |          | ×                   |
|--------------------|-----------------------------|----------|---------------------|
| Valor              | 874 251                     | ISIN     | CH0008742519        |
|                    | Gese                        | llschaft | Swisscom AG         |
| UID                | CHE-102.753.938 Sti         | chtag *  | 31.12.2024          |
| Dossier-Nummer     |                             | Grund *  | Andere 🗸            |
| Kommunikation      |                             |          |                     |
| Nachricht          |                             |          | ,                   |
| Datei anfügen      | Datei Datei hier reinziehen |          |                     |
|                    |                             |          | Abbrechen Erstellen |

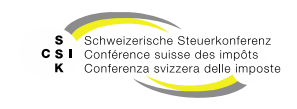

Startseite – Titelanfragen für nicht existierende kotierte Titel

- Auf der Startseite können Titelanfragen zu in BVTax nicht existierenden kotierten Titeln an die EStV gestellt werden:
  - Eingabe der Valor-Nr. im allgemeinen Suchfeld.
  - Mit «Enter» wird kein Titel angezeigt. Das bedeutet, der Titel ist in BVTax (ICTax) nicht vorhanden.
  - Es erscheint die Schaltfläche «Titelanfrage stellen».
  - Mit Klick auf die Schaltfläche «Titelanfrage stellen» erscheint das Pop-Up «Titelanfrage stellen».
  - Erfassen von Valor oder ISIN, Grund und ggf. Nachricht.
  - Mit «Erstellen» wird die Titelanfrage an die EStV gesendet.
  - Die Titelanfragen können im Reiter «Aufträge» unter «Titelanfragen suchen» eingesehen werden.

| Steuerwert abfragen       |            |            |                     |                             |           |
|---------------------------|------------|------------|---------------------|-----------------------------|-----------|
| Stichtag *                | 31.12.2024 |            |                     | Vorjahressteuerwert         |           |
| Suchen                    | 12121212   |            | Nennwert/Stückzahl  |                             |           |
|                           |            |            |                     | Berechne                    | n         |
| Suchresultat (0)          |            |            |                     |                             |           |
| Gesellschafts-/ Titelbeze | ichnung 🌣  | Titelart 🌣 | Titel-ID/Valor ISIN | Nennwert 🗘 Titelkategorie 🗘 | Domizil 🗘 |
| Keine Einträge vorhand    | den        |            |                     |                             |           |
|                           |            |            | + Titelanfrage ste  | llen                        |           |

| Titelanfrage stelle | n                           | ×                                           |
|---------------------|-----------------------------|---------------------------------------------|
| Valor               | 12 121 212                  | ISIN                                        |
|                     | Gesellsc                    | haft                                        |
| UID                 | Sticht                      | ag * 31.12.2024                             |
| Dossier-Nummer      | Gru                         | nd * Jahresendkurs und Erträge publiziere 🗸 |
| Kommunikation       |                             |                                             |
| Nachricht           |                             |                                             |
| Datei anfügen       | Datei Datei hier reinziehen |                                             |
|                     |                             | Abbrechen Erstellen                         |

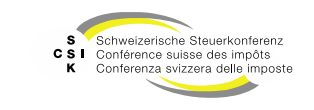

### Titelanfragen Übersicht

| Titelanfragen - U            | Jbersicht Zugriff auf alle Aufträge und Anfragen                                                                 |
|------------------------------|----------------------------------------------------------------------------------------------------|
| Zugriff Titelanfragen        | Verschiedene Suchkriterien und -filter                                                                           |
| Be aufträge suchen           | Titelanfrage                                                                                                    |
| Titelanfragen suchen         | Suchen Valor, ISIN, UID, Name Stichtag TT.MM.JJJJ                                                                |
| Gesellschaftsanfragen suchen | Status Offene V Dossier-Nummer                                                                                   |
| Ausl. Gesellschaftsanf       | Auftraggeber Alle  V Auftragsdatum TT.MM.JJJJ TT.MM.JJJJ                                                         |
| Abfrage der Titelanfragen    | Suchen                                                                                                    |
|                              | Suchresultat (1)                                                                                                 |
|                              | Valor 0     ISIN     Jahr 0     Gesellschaft 0     Auftragsdatum 0     Auftraggeber 0     Nachricht     Status 0 |
|                              | 572 044 2024 19.05.2025 Imhof Matthias<br>dvtax-test-admin-matthias.imhof@bs 💬 Pendent                           |
| Status                       | Beschreibung                                                                                                    |
|                              |                                                                                                    |

| Status         | Beschreibung                                                                                                    |
|----------------|----------------------------------------------------------------------------------------------------|
| Offene         | Titelanfragen, welche nicht abgeschlossen oder zurückgewiesen sind.                                                                                                    |
| Abgeschlossen  | Wurde der Steuerwert und Ertrag von der ESTV berechnet, erscheint der Status «Abgeschlossen» (Hinweis: Der Status «Freigegeben» existiert bei der ESTV nicht. Daher gibt es nur den Status «Abgeschlossen»). |
| Alle           | Alle Titelanfragen mit allen Status.                                                                                                    |
| Pendent        | Titelanfragen, welche bei der ESTV pendent sind.                                                                                                    |
| Rückfrage      | Titelanfragen mit einer Rückfrage von der ESTV.                                                                                                    |
| Zurückgewiesen | Titelanfragen, die von der ESTV zurückgewiesen wurden.                                                                                                    |

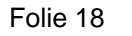

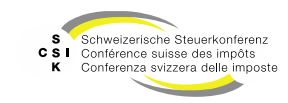

B

Business Valuation

#### **Titelanfragen Bearbeiten**

Titelanfragen - Bearbeiten

- Titelanfragen können zurückgezogen, auf einen anderen Prüfer umgeteilt werden oder es kann eine Nachricht an die ESTV gesendet werden.
- Wird eine Titelanfrage zurückgezogen, verschwindet diese komplett aus BVTax. Sie ist auch nicht mehr unter den abgeschlossenen Titelanfragen zu finden.
- Bei einer abgeschlossenen Titelanfrage können Sie keine Nachricht mehr an die ESTV senden. Es muss daher eine neue Titelanfrage zu diesem Titel erstellt werden.
- Beim Status «Rückfrage» durch die ESTV müssen Sie die Rückfrage mittels einer Nachricht beantworten.
- Bei zurückgewiesenen Titelanfragen haben Sie die Möglichkeit, der ESTV eine Nachricht zu senden oder die Titelbestellung abzuschliessen (wird noch implementiert).

| Suchresultat | Suchresultat (4) |        |                |                 |                                                  |           |          |  |  |
|--------------|------------------|--------|----------------|-----------------|--------------------------------------------------|-----------|----------|--|--|
| Valor 0      | ISIN             | Jahr 🗘 | Gesellschaft 0 | Auftragsdatum 0 | Auftraggeber 🗘                                   | Nachricht | Status 0 |  |  |
| 1 212 121    |                  | 2023   |                | 11.02.2025      | Kuhn Alain <alain.kuhn@zh.ch></alain.kuhn@zh.ch> |           | Pendent  |  |  |

| Valor                                                 | 1 212 121                 | ISIN         |                                             |
|-------------------------------------------------------|---------------------------|--------------|---------------------------------------------|
|                                                       |                           | Gesellschaft |                                             |
| UID                                                   |                           | Stichtag     | 31.12.2023                                  |
| Dossier-Nummer                                        | 756.0000.000.02           | Grund *      | Jahresendkurs und Erträge publizieren 🗸 🗸 🗸 |
|                                                       | 20.2 5021 11-7-00         | Status       | Pendent                                     |
| Erstellungsdatum                                      | 20.2.302111.7.00          |              | Abbrechen Zurückziehen                      |
| Erstellungsdatum<br>uuftraggeber<br>E-Mail            | alain.kuhn@zh.ch          | ]            | Abbrechen Zurückzlehen                      |
| Erstellungsdatum<br>uuftraggeber<br>E-Mail<br>Vorname | alain.kuhn@zh.ch<br>Alain | ] Nachname   | Abbrechen Zurückziehen                      |

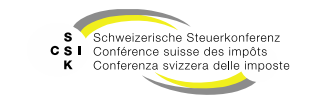

#### Startseite – Bewertungsaufträge für nicht kotierte fehlende Steuerwerte

- Auf der Startseite können Bewertungsaufträge für fehlende Steuerwerte nicht kotierter Titel erstellt werden:
  - Eingabe im allgemeinen Suchfeld.
  - Mit «Enter» springt der Cursor auf das Feld «Nennwert/Stückzahl». Eingabe von z.B. Stückzahl.
  - Mit «Enter» wird der Titel angezeigt. Beim Steuerwert wird «n.v.» angezeigt.
  - Wenn beim Steuerwert «n.v.» angezeigt wird, erscheint die Schaltfläche «Bewertungsauftrag stellen». Mit Klick auf den Button kann ein Bewertungsauftrag erstellt werden.
  - Sie müssen zwingend entweder die UID oder die AHV-Nummer eingeben. Wenn Sie die Angaben eingetragen haben, klicken Sie auf «Erstellen».
  - Die Bewertungsaufträge können im Reiter «Aufträge» unter «Bewertungsaufträge suchen» eingesehen werden.

| Graber Pulv   | er AG, Zürich,       | Schweiz (CHE-111.651.159) 🖸 |              |                           |                          |                          |                        |
|---------------|----------------------|-----------------------------|--------------|---------------------------|--------------------------|--------------------------|------------------------|
| Namenaktien   |                      |                             |              |                           |                          |                          |                        |
| Steuerwert (N | lamenaktie - 151     | 168878 - Aktiv) 🖸           |              |                           |                          |                          | <u>م</u> ~             |
| Steuerwert    | berechnen            |                             |              |                           |                          |                          |                        |
| Titel-ID      | Original-<br>währung | Stückzahl<br>/ Nennwert     | Zugangsdatum | Abgangsdatum              | Steuerwert<br>31.12.2024 | Bruttoertrag<br>mit VSt. | Bruttoertra<br>ohne VS |
| 15 168 878    | CHF                  | 1'000.00                    | TT.          | LILLMM                    | n.v.                     | 0.000                    | 0.000                  |
|               |                      |                             | + 8          | lewertungsauftrag stellen | echnen                   |                          |                        |

| Bewertungsauf     | trag s        | tellen                      |                            |                     |
|-------------------|---------------|-----------------------------|----------------------------|---------------------|
| Titel             | -ID *         | 15 168 878 Q                |                            |                     |
| Gesellso          | chaft         | Graber Pulver AG            | UID                        | CHE-111.651.159     |
| Steuerja          | ahr *         | 2024                        |                            | Vorjahressteuerwert |
| Dossier-Num       | nmer          |                             |                            |                     |
| Aktionär          |               |                             |                            |                     |
|                   | UID           | CHE                         | AHV-Nummer                 | 756                 |
|                   |               | UID als ADM-Nummer erfassen |                            | ,                   |
| Anzah<br>von Nenn | l / %<br>wert | 1'000.00                    | Aktionär<br>Steuergemeinde |                     |
| Kommunikation     |               |                             |                            |                     |
| Nach              | richt         |                             |                            |                     |
| Datei anfi        | ügen          | Datei Datei hier reinziehen |                            |                     |
|                   |               |                             |                            | Abbrechen Erstellen |

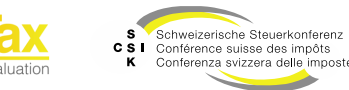

Startseite - Aktionärsspezifische Steuerwerte abfragen

- - Wenn keine aktionärsspezifischen Steuerwerte hinterlegt sind, so bleibt das Symbol blau.
- Um die aktionärsspezifischen Steuerwerte anzuzeigen, kann mit Klick auf « » das Fenster zur Registrierung geöffnet werden.
- Nach der Eingabe der UID- oder AHV-Nummer wird die Registrierung mit «Steuerwerte anzeigen» bestätigt.
- Wenn vorhanden, werden anschliessend die aktionärsspezifischen Steuerwerte angezeigt.

| Steuerwe          | ert abfragen  |                   |                |             |                          |                |                |                 |                |                      | ~         |
|-------------------|---------------|-------------------|----------------|-------------|--------------------------|----------------|----------------|-----------------|----------------|----------------------|-----------|
|                   | Stichtag *    | 31.12.2023        |                |             |                          |                | Vorjahressteue | erwert          |                |                      |           |
|                   | Suchen        | CHE-035.000.003   |                |             | Nenn                     | vert/Stückzahl |                |                 |                |                      |           |
|                   |               |                   |                |             |                          |                |                | Ber             | rechnen        |                      |           |
| Testunter         | nehmen 003    | 8, Zürich, Schwei | z (CHE-035.0   | 00.003)     | Z                        |                |                |                 |                |                      |           |
| Stammante         | eile          |                   |                |             |                          |                |                |                 |                |                      |           |
| Steuerwert        | t (Stammeinla | gen GmbH - 15992  | 903 - Aktiv) 🗹 |             |                          |                |                |                 |                |                      | <b></b> ^ |
| Kt./ Währ<br>Akt. | rung          | Gesamt-<br>anzahl | Nennwert       | Stw<br>Bem. | Steuerwert<br>31.12.2023 | Netto          | Netto/Netto    | Brutto<br>Vorj. | Netto<br>Vorj. | Netto/Netto<br>Vorj. | IUP       |
| CH CHF            |               | 50'000            | 1.000          |             | 1'375.96%                | 963.172%       |                |                 |                |                      |           |

| Jm einen aktionärs | spezifischen Steuerwert abzufragen, muss de | r Aktionär erfasst wer | den.                 |
|--------------------|---------------------------------------------|------------------------|----------------------|
| UID                | CHE                                         | AHV-Nummer             | 756                  |
|                    | UID als ADM-Nummer erfassen                 |                        |                      |
|                    |                                             |                        | Ctourprugte approint |

| Steu         | erwert (Stammeinlag | en GmbH - 15992   | 2903 - Aktiv) fü | r Aktionä   | ir 756.1234.1234.1       | 2 🖸      |             |                 |                |                      | 🚜 🔨 |
|--------------|---------------------|-------------------|------------------|-------------|--------------------------|----------|-------------|-----------------|----------------|----------------------|-----|
| Kt./<br>Akt. | Währung             | Gesamt-<br>anzahl | Nennwert         | Stw<br>Bem. | Steuerwert<br>31.12.2023 | Netto    | Netto/Netto | Brutto<br>Vorj. | Netto<br>Vorj. | Netto/Netto<br>Vorj. | IUP |
| сн           | CHF                 | 50'000            | 1.000            |             | 1'375.96%                | 963.172% |             |                 |                |                      |     |
| Akt.         | CHF                 | 50'000            | 1.000            |             | n.v.                     |          | 95.00%      |                 |                |                      |     |

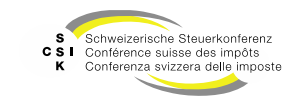

Startseite – Erweiterte Suche

- Liefert die einfache Suche zu viele Resultate, so kann die erweiterte Suche mittels «v» geöffnet werden.
- In der erweiterten Suche können Sie die verschiedenen Suchkriterien einzeln angeben, und so ein gezielteres Suchresultat erhalten.
  - Zwischen den einzelnen Feldern können Sie mittels «Tab» und «Shift + Tab» navigieren.
  - In Feldern mit vorgegebenen Möglichkeiten können Sie die Option suchen, indem Sie in das Feld reinschreiben. Mittels Pfeil-Tasten können Sie dann die gewünschte Option auswählen.

| Steuerwert abfragen                 |                              |                   |                    |                                      | $\frown$ |
|-------------------------------------|------------------------------|-------------------|--------------------|--------------------------------------|----------|
| Stichtag *                          | 31.12.2023                   |                   |                    | Vorjahressteuerwert                  | _        |
| Valor                               | Valor                        |                   |                    | C Kotiert                            |          |
| Titel-ID                            | Titel-ID                     |                   | EStV-/WVK-Nr.      | Dossier-Nummer                       |          |
| NSIN                                | Nationale Kennnummer         |                   | ISIN               | ISIN                                 |          |
| Gesellschafts-/<br>Titelbezeichnung | Gesellschaftsname oder Titel |                   |                    |                                      |          |
| Rechtsform                          | Alle                         | ~                 | Domizil            | Alle                                 |          |
| Titelkategorie                      | Alle                         | ~                 | Titelart           | Bitte erst Titelkategorie wählen 🗸 🗸 |          |
| Titelstatus                         | Alle                         | ~                 | Zinssatz           | Zinssatz                             |          |
| Währung                             | Alle                         | Nennwert/Stückzah | Rückzahlungsjahr   | 1111                                 |          |
| Emissions-<br>jahr                  | 1111                         |                   |                    |                                      |          |
|                                     | IUP                          |                   |                    | Variabler Zins                       |          |
|                                     | Bondfloor Pricing            |                   | Nennwert/Stückzahl |                                      |          |
|                                     |                              |                   |                    | Zurücksetzen Berechnen               |          |

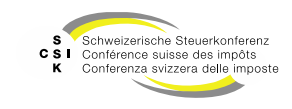

Startseite – Erweiterte Suche – Abfrage von Kryptos und Edelmetallen

- Über die erweiterte Suche können Sie nach Kryptowährungen suchen.
  - Wählen Sie bei Titelkategorie «Devisen und Banknoten» und bei Titelart «Token».
  - Erfassen Sie «Nennwert/Stückzahl» und klicken Sie auf «Berechnen».
  - Es erscheinen alle Kryptowährungen zur Auswahl.
  - Zusätzlich können Sie mittels Eingabe des Namens der Kryptowährung (z.B. Bitcoin) im Feld «Gesellschafts-/Titelbezeichnung» direkt suchen.
- Sie können auch nach Münzen und Edelmetallen suchen.
  - Auswahl Titelkategorie «Münzen und Edelmetalle» und Titelart «Gold».
  - Zusätzlich ist auch die Eingabe des Namens im Feld «Gesellschafts-/Titelbezeichnung» möglich (z.B. Gold).

| Steuerwert abfragen                 |                   |            |        |          |            |                             |                        |
|-------------------------------------|-------------------|------------|--------|----------|------------|-----------------------------|------------------------|
| Stichtag *                          | 31.12.2023        |            |        |          |            | Vorjahressteuerwert         |                        |
| Valor                               | Valor             |            |        |          |            | Kotiert                     |                        |
| Titel-ID                            | Titel-ID          |            |        | F        | lechtsform | Alle                        | ~                      |
| NSIN                                | Nationale Kennnu  | nmer       |        |          | ISIN       | ISIN                        |                        |
| Gesellschafts-/<br>Titelbezeichnung | Bitcoin           |            |        |          |            |                             |                        |
| Titelkategorie                      | Devisen und Bankr | ioten      | ~      | ]        | Titelart   | Token                       | ~                      |
| Titelstatus                         | Alle              |            | ~      |          | Domizil    | Alle                        | ~                      |
| Währung                             | Alle              |            | ~      |          | Zinssatz   | Zinssatz                    |                        |
| Emissions-<br>jahr                  | 1111              |            |        | Rückza   | hlungsjahr | 1111                        |                        |
|                                     |                   |            |        |          |            | Variabler Zins              |                        |
|                                     | Bondfloor Prici   | ng         |        | Nennwert | /Stückzahl | 100.0                       | 0                      |
|                                     |                   |            |        |          |            | Zurücksetzen Berechnen      |                        |
| Suchresultat (3)                    |                   |            |        |          |            |                             |                        |
| Gesellschafts-/ Titelbeze           | ichnung û         | Titelart 🗘 | Titel- | ID/Valor | ISIN       | Nennwert 🗧 Titelkategorie 🗘 | Domizil 🗧 Status       |
| Bitcoin BTC                         |                   | Token      | 3971   | 4275     |            | Devisen und Bankn           | Virtuelle Währun Aktiv |
| Bitcoin Cash BCH                    |                   | Token      | 4162   | 3987     |            | Devisen und Bankn           | Virtuelle Währun Aktiv |
| Wrapped Bitcoin W                   | втс               | Token      | 1272   | 47586    |            | Devisen und Bankn           | Virtuelle Währun Aktiv |

| Gesellschafts-/<br>Titelbezeichnung | Gold                   |          |      |   |
|-------------------------------------|------------------------|----------|------|---|
| Titelkategorie                      | Münzen und Edelmetalle | Titelart | Gold | ~ |

Hinweis: Weil BVTax noch keine Devisen führt, resultieren mit der Suche nach Titelkategorie "Devisen und Banknoten" und Titelart "Devisen" keine Ergebnisse.

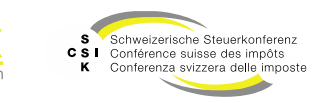

### **Grundaufbau und Funktionen**

Schnellsuche

- Das Schnellsuchfeld oben rechts ist jederzeit sichtbar und ermöglicht die Suche nach Gesellschaften.
- Eingabemöglichkeit:
  - UID-Nummer, Gesellschaftsname oder kantonale Nummer
  - Normalisierung von ä, a, à etc.
  - Keine Berücksichtigung von Gross-/ Kleinschreibung
  - «CHE-» muss nicht erfasst werden
  - Erfassen Sie eine UID-Nummer, wird die Gesellschaft unabhängig vom Status direkt angezeigt
- Bei Benutzer mit Bewerter-Rollen wird in der Schnellsuche...
  - ...mit Namen oder kantonaler Nummer nur nach Gesellschaften gesucht, f
    ür welche der Benutzer das Bewertungsrecht hat.
  - ...mit UID nach allen Gesellschaften gesucht.

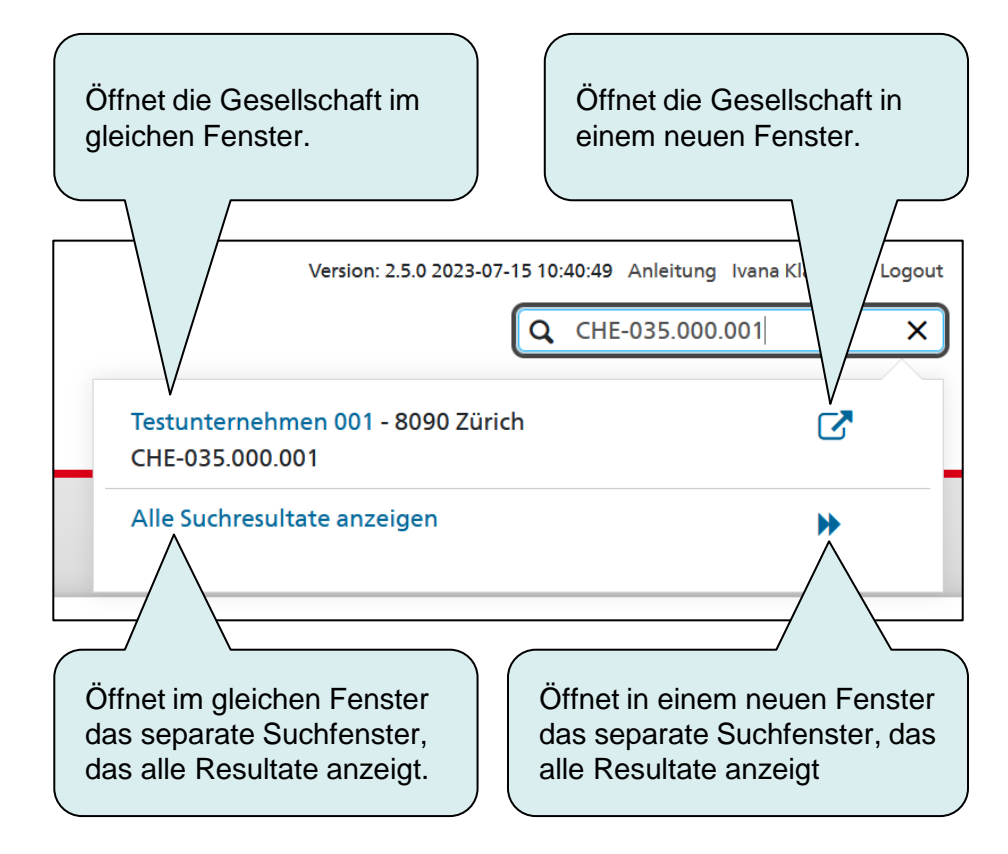

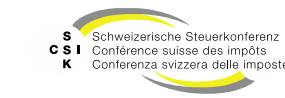

### **Grundaufbau und Funktionen**

Detailsuche

- Über die Detailsuche kann die Suche mittels verschiedener Kriterien eingegrenzt werden.
- Mehrere Kriterien werden mit «und» verknüpft.
- Beispiel:
  - «pom & Aktiv & Zürich»
  - Alle Gesellschaften, die den Begriff «pom» im Namen enthalten, der Status «Aktiv» und der bewertungsberechtigte Kanton «Zürich» ist.
- Wird keine Gesellschaft gefunden, wird dies entsprechend angezeigt.
- Mit Klick auf den Gesellschaftsnamen wird die Übersicht der Gesellschaft geöffnet.
- Mit Klick auf «<sup>I</sup>/<sub>2</sub>» wird die Gesellschaft in einem neuen Fenster geöffnet.

| Zugriff a<br>Suche                               | auf die erwe<br>nach Gesell               | schaften |                    |           |
|--------------------------------------------------|-------------------------------------------|----------|--------------------|-----------|
| Startseite Aufträge Bewertungen M<br>Bewertung G | Nicht kotierte Pendenzen<br>esellschaften |          |                    |           |
|                                                  |                                           |          |                    |           |
| Gesellschaft suchen                              | Gesellschaft                              |          |                    |           |
| Adressen verwalten                               | Suchen                                    | pom      | Gesellschaftszweck | Alle      |
|                                                  | Status                                    | Aktiv    | Rechtsform         | Alle      |
|                                                  | PLZ                                       | PLZ      | Ort                | Ort       |
|                                                  | Bewertungsberechtigter<br>Kanton          | Zürich   | Land               | Schweiz 🗸 |
|                                                  |                                           |          |                    | Suchen    |

| Suchresultat (36)                                        |   |              |                                       | Ŧ        |
|----------------------------------------------------------|---|--------------|---------------------------------------|----------|
| Gevel/schaft ^                                           |   | Sitzkanton 0 | Sitzadresse 0                         | Status 0 |
| Anima Pompon GmbH<br>GmbH CHE-113.638.069                | Ľ | Zürich       | Hohlstrasse 440<br>8048 Zürich        | Aktiv    |
| GmbH CHE-112.046.593                                     | Ľ | Zürich       | Küsnachterstrasse 35a<br>8126 Zumikon | Aktiv    |
| Boutique Nepomuk Winterthur GmbH<br>GmbH CHE-308.481.001 | ß | Zürich       | Obergasse 13<br>8400 Winterthur       | Aktiv    |

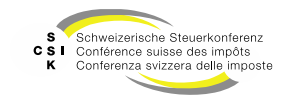

Grundsätze

- Wird eine Gesellschaft angewählt, so werden allen relevanten Informationen in der Gesellschaftsübersicht angezeigt.
- Über diese Übersicht kann auf die verschiedenen Bereiche, je nach Zugriffsrecht, zugegriffen und Aktionen (Bewertungen, Mutationen) können durchgeführt werden.
- Die Tabelle rechts beschreibt die verfügbaren Bereiche zu einer Gesellschaft.

| Bereich               | Beschreibung                                                                                                    |
|-----------------------|----------------------------------------------------------------------------------------------------|
| Übersicht             | Übersicht der gewählten Gesellschaft.                                                                                                    |
| Wertübersicht         | Anzeige der Steuerwerte einer Gesellschaft.                                                                                                    |
| Bewertung             | Alle Bewertungen inkl. Rektifikate der Gesellschaft.                                                                                                    |
| Bewertungsaufträge    | Alle Bewertungsaufträge, die für die Titel resp. die Gesellschaft gestellt wurden.                                                                                           |
| Gesellschaftsanfragen | Alle Gesellschaftsanfragen, die für die Titel resp. die Gesellschaft gestellt wurden.                                                                                        |
| Stammdaten            | Zugriff auf die Stammdaten wie Rechtsform,<br>Gesellschaftsname, Zweck, bewertungsberechtigter<br>Kanton, Informationen zu Tochtergesellschaften,<br>kantonale Nummern, etc. |
| Adressen              | Zugriff auf Sitz-, Vertreter- und Zustelladressen.                                                                                                    |
| Kapitalstruktur       | Übersicht der Kapitalstruktur (Titel und Ausschüttungen).                                                                                                    |
| Notizen               | Notizen im Zusammenhang mit der Gesellschaft.                                                                                                    |
| Mutationsmeldungen    | Übersicht sämtlicher Mutationsmeldungen im Zusammenhang mit der Gesellschaft.                                                                                                |

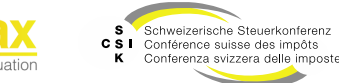

| Startseite Aufträge Nicht kotierte Gesellschaften | Aktuelle Gese<br>(inkl. kantonale<br>wo vorhanden) | llschaft<br>Nummer |                    |                     |                   |                     |                    |                           |           |
|---------------------------------------------------|----------------------------------------------------|--------------------|--------------------|---------------------|-------------------|---------------------|--------------------|---------------------------|-----------|
| Gesellschaft suchen                               | 3 C                                                | Gesellschafts      | sübersicht         |                     |                   |                     |                    |                           |           |
| 🗁 Übersicht                                       |                                                    | ~                  |                    |                     |                   |                     |                    |                           |           |
| III Wertübersicht                                 | Sitzadresse Historie 🕈<br>Gesellschaft Testun      | ternehmen 003      | Strasse Schloss    | mühlestrasse 15     | Anschrift 1       |                     |                    | PLZ/Ort 8510 Fraue        | nfeld     |
| Bewertung                                         | Bewertungsberechtigung H                           | istorie 🕈          |                    |                     |                   |                     |                    |                           |           |
| Bewertungsaufträge                                | Kanton TG                                          |                    | Bewerter           |                     |                   |                     |                    |                           |           |
| ③ Gesellschaftsanfragen                           | Tochtergesellschaft Historie                       | •                  |                    |                     |                   |                     |                    |                           |           |
| Stammdaten                                        | Tochtergesellschaft Nein                           |                    |                    |                     |                   |                     |                    |                           |           |
| • Adressen                                        | Kapitalstruktur Historie 🕈                         |                    |                    |                     |                   |                     |                    |                           |           |
| 👬 Kapitalstruktur                                 | Titel-ID Art                                       | SubTyp Status      | Halter             | Gültig ab G         | ültig bis Wä      | hr. Lib.            | Anzahl             | NW M                      | WW Tot.   |
| Q₁ Mutationsmitteilungen                          | 15 992 303 Stammanteil                             | Stamm Aktiv        | Namen              | 30.05.2016          | C                 | HF 100.00%          | 50'000             | 1.000                     | 50'000    |
| $\wedge$                                          | Wertübersicht Gesamte List                         | 2 🕐                |                    |                     |                   |                     |                    |                           |           |
|                                                   | Kt./ T Stv<br>Jahr Akt. Bem. Bem                   | Brutto-Stw         | Netto-Stw          | Netto/Netto-<br>Stw | Stw Bem.<br>Vorj. | Brutto-Stw<br>Vorj. | Netto-Stw<br>Vorj. | Netto/Netto-<br>Stw Vorj. | A<br>Bem. |
|                                                   | 2024                                               |                    |                    |                     |                   | 4'070.80%           | 2'849.56%          |                           |           |
| Gesellschaft                                      | 2024 TG                                            |                    |                    |                     |                   | 2'183.43%           | 1'528.401%         |                           |           |
|                                                   | 2023                                               | 4'070.80%          | 2'849.56%          |                     |                   | 2'552.61%           | 1'786.827%         |                           |           |
|                                                   | Offene Bewertungsaufträge                          | Details 🕈          |                    |                     |                   |                     |                    |                           |           |
|                                                   | Titel-ID                                           |                    | Auftragsdatum 🗧 Ja | hr≎ Anzahl≎ i       | Zuteilung 0       |                     | Nac                | hricht Status 0           |           |

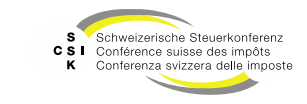

B

Business Valuation

Wertübersicht

- Das Menü «Wertübersicht» enthält die Übersicht der Steuerwerte basierend auf den Bewertungen.
- Im oberen Bereich kann ein Filter über alle Steuerwerte (Jahr von/bis) vorgenommen werden.
- Bei Kantonen mit kantonalen Steuerwerten können mit der Checkbox «Schweizweite Steuerwerte» die schweizweiten Steuerwerte eingeblendet werden.
- Der Button «Bewertungsauftrag stellen» ermöglicht die direkte Erstellung eines Bewertungsauftrages zu dem geöffneten Unternehmen.
- Der Button «Berechnen» öffnet das Fenster für die Berechnung des Steuerwerts.

| Gesellschaft suchen      | Wertübersich | ht         |              |            |            |                     |                      |                       |                    |                           |            |
|--------------------------|--------------|------------|--------------|------------|------------|---------------------|----------------------|-----------------------|--------------------|---------------------------|------------|
| Dbersicht                | Kapitaletsuk | tur Hist   | and and      |            |            |                     |                      |                       |                    |                           |            |
| H Wertübersicht          | Titel-ID     | Art        | SubTyp       | Status     | Halter     | Gültig ab           | Gültig bis V         | Vähr. Lib.            | Anzahl             | NW                        | NW Tot.    |
| Bewertung                | 15 992 303   | Stamma     | inteil Stamm | Aktiv      | Namen      | 30.05.2016          | undy bit .           | CHE 100.00%           | 50'000             | 1 000                     | 50'000     |
| Bewertungsaufträge       |              |            |              | 74         |            | 30.03.2             |                      |                       | ~                  | 1.000                     | 50 002     |
| ⑦ Gesellschaftsanfragen  | Steuerwerte  |            |              |            |            |                     |                      |                       |                    |                           | 26         |
| L≅ Stammdaten            |              | Von/Bis    |              |            |            |                     | Schweiz              | weite Steuerwerte anz | reigen             |                           |            |
| Adressen                 |              |            |              |            |            |                     | Berechnen            | + Bewertungsa         | auftrag stellen    |                           |            |
| 🖧 Kapitalstruktur        | -            | 15 003 203 | 2            |            |            |                     |                      |                       |                    |                           |            |
| Q2 Mutationsmitteilungen | Jahr Kt./    | T Bern.    | Stw<br>Bern. | Brutto-Stw | Netto-Stw  | Netto/Netto-<br>Stw | - Stw Bern.<br>Vori. | Brutto-Stw<br>Vori.   | Netto-Stw<br>Vori. | Netto/Netto-<br>Stw Vori. | A<br>Bern, |
|                          | 2024 TG      |            |              |            |            |                     | R                    | 2'783.43%             | 1'948.401%         |                           |            |
|                          | 2023 TG      |            | R            | 2'783.43%  | 1'948.401% |                     |                      | 1'510.03%             |                    |                           |            |
|                          | 2022         |            | ₽            | 2'552.61%  |            |                     |                      |                       |                    |                           |            |
|                          | 2022 TG      |            |              | 1'510.03%  |            |                     |                      |                       |                    |                           | Ξ          |
|                          | 2021 TG      |            |              |            |            |                     |                      | 483.17%               | 338.219%           |                           |            |
|                          |              |            |              |            |            |                     |                      |                       |                    |                           |            |
|                          | 2020 TG      |            | ₽            | 483.17%    | 338.219%   |                     |                      | 0.646                 |                    |                           |            |

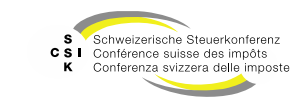

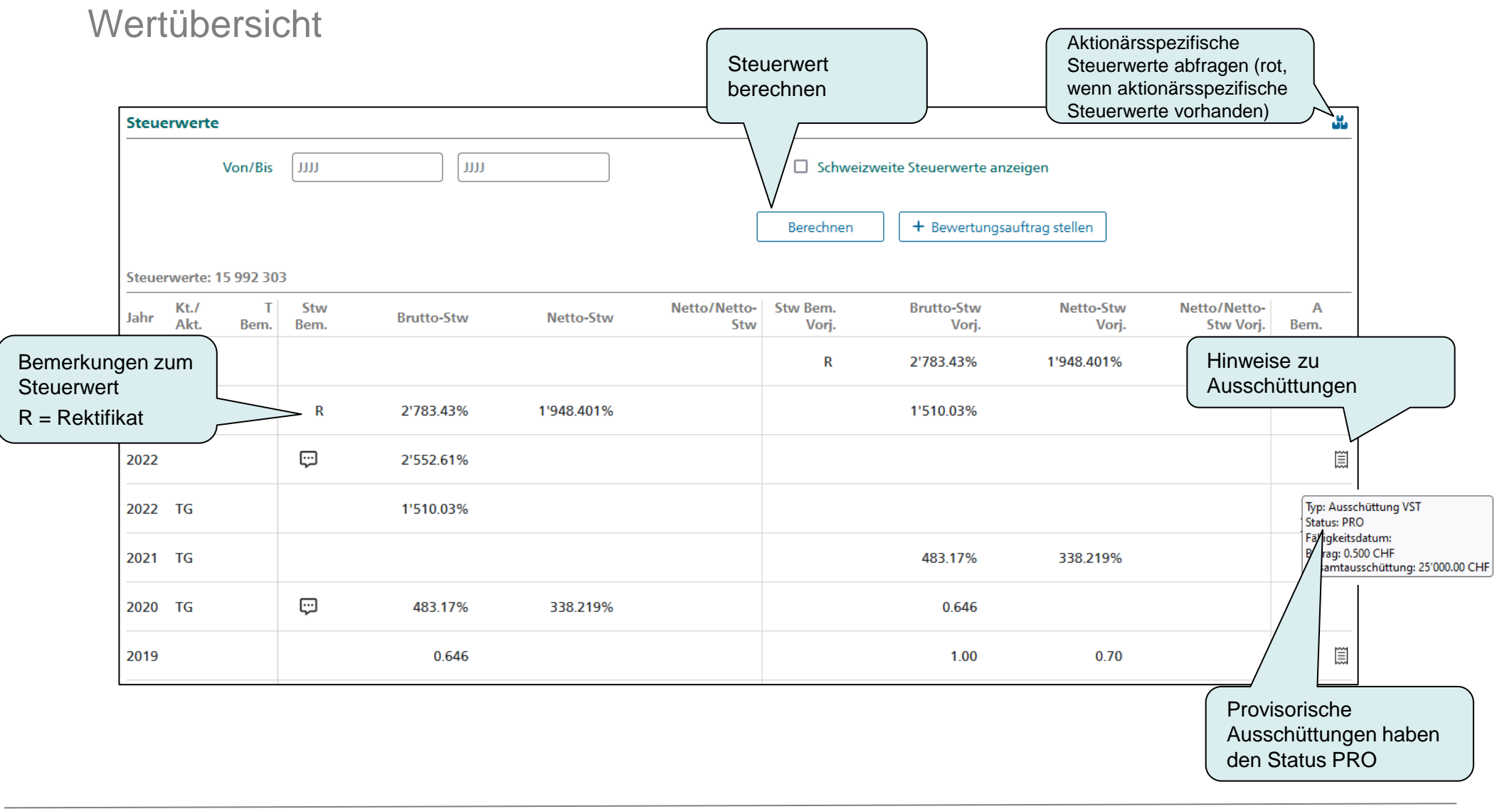

**Business Valuation** 

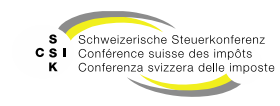

#### Wertübersicht

Aktionärsspezifische Steuerwerte

- Um einen aktionärsspezifischen Steuerwert anzuzeigen, kann das GUI f
  ür die Eingabe der UID- (JP) oder AHV-Nummer (NP) aufgerufen werden.
- Nach der Eingabe der UID- oder AHV-Nummer muss diese mit «Steuerwerte anzeigen» bestätigt werden.
- Wenn vorhanden, werden anschliessend die aktionärsspezifischen Steuerwerte angezeigt.

| Wertü    | übersic      | ht              |             |            |           |                     |                   |              |                    |                    |                           |                                     |
|----------|--------------|-----------------|-------------|------------|-----------|---------------------|-------------------|--------------|--------------------|--------------------|---------------------------|-------------------------------------|
| Kapita   | alstruk      | <b>tur</b> Hist | orie 🕶 i    |            |           |                     |                   |              |                    |                    |                           |                                     |
| Titel-II | D            | Art             | SubTyp      | Status     | Halter    | Gültig ab 🛛         | sültig bis        | Währ.        | Lib.               | Anzahl             | NW                        | NW Tot.                             |
| 15 992   | 301          | Aktien          | Stamm       | Aktiv      | Namen     | 01.01.2019          |                   | CHF          | 100.00%            | 100'000            | 1.000                     | Aktionärsspezifische<br>Steuerwerte |
| Steue    | rwerte       |                 |             |            |           |                     |                   |              |                    |                    |                           | anzeigen                            |
|          |              | Von/Bis         | 1111        | 1111       |           |                     | 🗆 Schw            | eizweite Ste | euerwerte anze     | eigen              |                           |                                     |
|          |              |                 |             |            |           |                     | Berechner         | , +          | - Bewertungsau     | iftrag stellen     |                           |                                     |
| Steuer   | werte: 1     | 15 992 301      |             |            |           |                     |                   |              |                    |                    |                           |                                     |
| Jahr     | Kt./<br>Akt. | T<br>Bern.      | Stw<br>Bem. | Brutto-Stw | Netto-Stw | Netto/Netto-<br>Stw | Stw Bem.<br>Vorj. | Br           | rutto-Stw<br>Vorj. | Netto-Stw<br>Vorj. | Netto/Netto-<br>Stw Vorj. | A<br>Bem.                           |

| tor | Um einen aktionärss | pezifischen Steuerwert abzufragen, muss der | Aktionär erfasst werd | den.                 | -   |
|-----|---------------------|---------------------------------------------|-----------------------|----------------------|-----|
|     | UID                 | CHE                                         | AHV-Nummer            | 756                  | N   |
| L   |                     | UID als ADM-Nummer erfassen                 |                       |                      | 0.0 |
|     |                     |                                             |                       | Steuerwerte anzeigen |     |

| Steue | erwerte      |           |              |                     |           |                     |                    |                         |                    |                           | <u>ال</u> |
|-------|--------------|-----------|--------------|---------------------|-----------|---------------------|--------------------|-------------------------|--------------------|---------------------------|-----------|
|       |              | Von/Bis   | 1111         |                     |           |                     | C Schweiz          | zweite Steuerwerte anze | igen               |                           |           |
| _     |              |           |              |                     |           | [                   | Berechnen          | + Bewertungsau          | ftrag stellen      |                           |           |
| Steue | rwerte:      | 15 992 30 | 1 fur Aktion | ar 756.1111.2222.33 |           |                     |                    |                         |                    |                           |           |
| Jahr  | Kt./<br>Akt. | T<br>Bem. | Stw<br>Bem.  | Brutto-Stw          | Netto-Stw | Netto/Netto-<br>Stw | Stw Bern.<br>Vorj. | Brutto-Stw<br>Vorj.     | Netto-Stw<br>Vorj. | Netto/Netto-<br>Stw Vorj. | A<br>Bem. |
| 2024  | TG           |           |              |                     |           |                     | R                  | 9.45                    | 6.615              |                           |           |
| 2023  | TG           |           | R            | 9.45                | 6.615     |                     |                    | 4.20                    | 2.94               |                           |           |

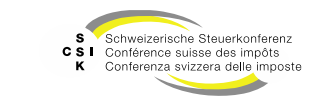

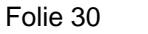

#### Wertübersicht

Berechnen

- Mit dem Button «Berechnen» können Sie das GUI für die Berechnung des Steuerwerts öffnen.
- Im Feld «Steuerjahr» können Sie das gewünschte Jahr und im Bereich der Titelinformationen die Stückzahl sowie ein allfälliges Zugangs- und Abgangsdatum erfassen.
- Mit «Berechnen» wird die Steuerwertberechnung durchgeführt und die Details werden im unteren Bereich angezeigt.

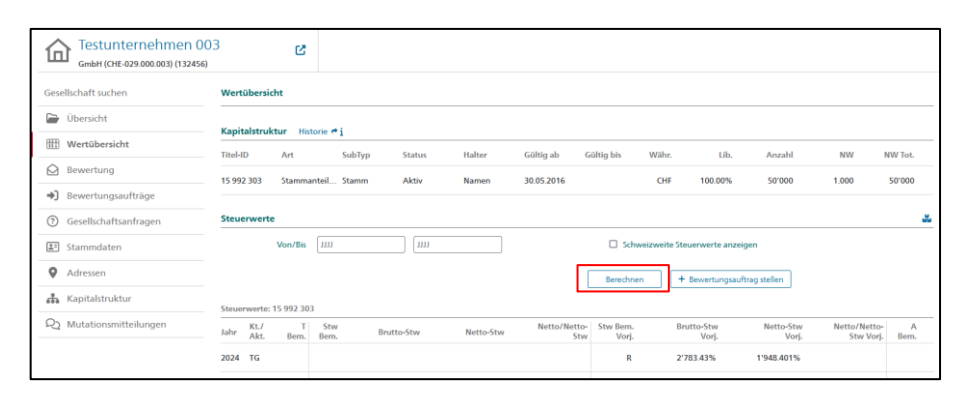

|                                                                                     | t berechne          | n                           |                                    |                                                 |                                                        |                                                         |                                      | :                          |
|-------------------------------------------------------------------------------------|---------------------|-----------------------------|------------------------------------|-------------------------------------------------|--------------------------------------------------------|---------------------------------------------------------|--------------------------------------|----------------------------|
| Wertübersic                                                                         | :ht                 |                             |                                    |                                                 |                                                        |                                                         |                                      |                            |
| lahr Kt./<br>Akt.                                                                   | T<br>Bem.           | Stw Brutto-Stw              | v Nett                             | o-Stw Netto/Netto-<br>Stw                       | Stw Bern. Brr<br>Vorj.                                 | itto-Stw Netto<br>Vorj.                                 | -Stw Netto/Netto-<br>Vorj. Stw Vorj. | A<br>Bem.                  |
| 2019                                                                                |                     | 750.00                      | )                                  |                                                 |                                                        | 590.00                                                  |                                      |                            |
| Steuerwerte                                                                         | 2                   |                             |                                    |                                                 |                                                        |                                                         |                                      |                            |
| St                                                                                  | teuerjahr *         | 2019                        |                                    |                                                 | Vorjahressteuerv                                       | vert                                                    |                                      |                            |
|                                                                                     |                     | Aktionärsspezifische S      | teuerwerte anzei                   | gen                                             |                                                        |                                                         |                                      |                            |
|                                                                                     |                     |                             |                                    |                                                 |                                                        |                                                         |                                      |                            |
| Titelinforma                                                                        | ationen             |                             |                                    |                                                 |                                                        |                                                         |                                      |                            |
| Titelinforma<br>Titel-ID                                                            | ationen<br>Stückzah | I                           |                                    | Zugangsdatum                                    |                                                        | Abgangsdatum                                            |                                      |                            |
| Fitelinforma<br>Fitel-ID<br>15 992 902                                              | ationen<br>Stückzah | 1                           | 1'000.00                           | Zugangsdatum                                    |                                                        | Abgangsdatum                                            |                                      | +                          |
| Fitelinforma<br>Fitel-ID<br>15 992 902                                              | ationen<br>Stückzah | 1                           | 1'000.00                           | Zugangsdatum<br>TT.MMJJJJ                       |                                                        | Abgangsdatum<br>TT.MM.JJJJ<br>Berechnen                 |                                      | +                          |
| Fitelinforma<br>Fitel-ID<br>15 992 902                                              | ationen<br>Stückzah | 1                           | 1'000.00                           | Zugangsdatum<br>TT.MM.JJJJ                      |                                                        | Abgangsdatum<br>TT.MM.JJJJ<br>Berechnen                 | •                                    | +                          |
| Titelinforma<br>Titel-ID<br>15 992 902<br>Details zur B                             | ationen<br>Stückzah | I<br>Titel-ID               | 1'000.00<br>Stückzahl              | Zugangsdatum<br>[TT.MM.JJJ]<br>Fälligkeitsdatum | Steuerwert<br>31.12.2019                               | Abgangsdatum<br>TT.MM.JJJJ<br>Berechnen<br>Brutto<br>r  | pertrag<br>hit VSL                   | +<br>Bruttoertra           |
| Titelinforma<br>Titel-ID<br>15 992 902<br>Details zur B                             | ationen<br>Stückzah | I<br>Titel-ID<br>15 992 902 | 1'000.00<br>Stückzahl<br>1'000.000 | Zugangsdatum<br>TT.MM.JJJJ<br>Fälligkeitsdatum  | Steuerwert<br>31.12.2019<br>750'000.000                | Abgangsdatum<br>TT.MM.JJJJ<br>Berechnen<br>Brutto<br>r  | Dertrag<br>nit VSL                   | +<br>Bruttoertr:<br>ohne V |
| Titelinforma<br>Titel-ID<br>15 992 902<br>Details zur B<br>Steuerwert<br>15 992 902 | Stückzah            | I<br>Titel-ID<br>15 992 902 | 1'000.00<br>Stückzahl<br>1'000.000 | Zugangsdatum<br>TT.MM.JJJJ<br>Fälligkeitsdatum  | Steuerwert<br>31.12.2019<br>750'000.000<br>750'000.000 | Abgangsdatum<br>TT.MM.JJJJ<br>Berechnen<br>Brutto<br>rr | Dertrag<br>nit VSt.                  | Brut                       |

**Business Valuation** 

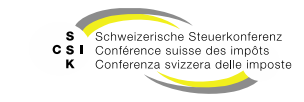

#### Wertübersicht

Berechnen mehrerer Titelkategorien

- Sind zu einem Unternehmen mehrere Titelkategorien vorhanden, müssen diese nur über die Wertübersicht gerechnet werden.
- Nur mittels Eingabe der Anzahl in allen Titelkategorien können die richtigen Bruttooder Netto-Steuerwerte gerechnet werden.
  - In der Wertübersicht die Schaltfläche «Berechnen» betätigen.
  - Der Dialog «Steuerwert berechnen» erscheint.
  - Eingabe der Anzahl bei allen Titelkategorien.
  - «Berechnen» betätigen.
  - Es werden f
    ür alle Titelkategorien die Steuerwerte mit Brutto- oder Nettowert berechnet.
  - Bis und mit 50% der Anzahl aller Titel wird der Nettosteuerwert genommen, bei über 50% der Bruttosteuerwert.

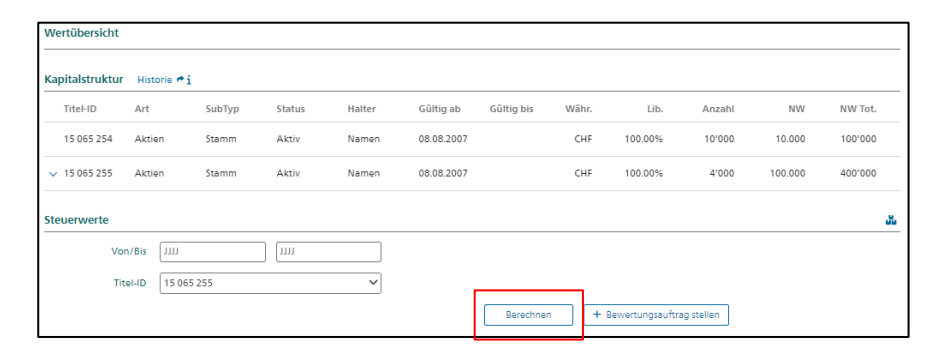

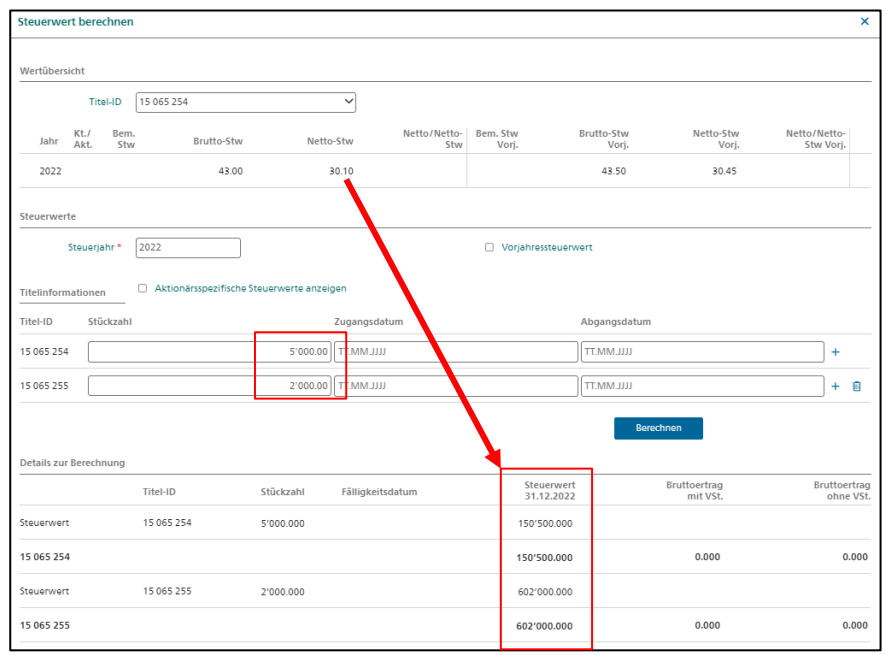

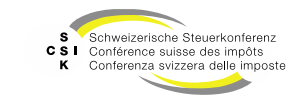

Bewertung

- Ist die Gesellschaft im eigenen Kanton, so enthält das Menü «Bewertung» eine Übersicht der abgeschlossenen Bewertungen<sup>1</sup>.
  - Benutzer mit zusätzlicher Bewerter-Rolle haben hier Zugriff auf alle Bewertungen und deren Erstellung.
- Im oberen Bereich kann ein Filter über die abgeschlossenen Bewertungen vorgenommen werden.
- In der Auflistung kann die gewünschte Bewertung mit einem Klick geöffnet werden.
  - Die Auskunft kann so das Eröffnungsschreiben der abgeschlossenen Bewertung einsehen.

| Startseite Aufträge Nicht kotierte<br>Auskunft |                    |                   |                     |                 |               |
|------------------------------------------------|--------------------|-------------------|---------------------|-----------------|---------------|
| Constant (CHE-029.000.003) (132456)            | 3 🗳                |                   |                     |                 |               |
| Gesellschaft suchen                            | Bewertungen suchen |                   |                     |                 |               |
| Dersicht                                       | Status             | Abgeschlossen 🗸   | Bewertung Alle      | ~               |               |
| III Wertübersicht                              | Steuerjahr         | 1111              |                     |                 |               |
| Bewertung                                      |                    |                   |                     | Suchan          |               |
| Bewertungsaufträge                             |                    |                   |                     | John            |               |
| ③ Gesellschaftsanfragen                        | Bewertungen        | Parratur arisha 1 | Carchafteighe       | Eminabedatum *  | Status 1      |
| 1 Stammdaten                                   | bewertung .        | Dewertungsjann v  | Geschartsjani -     | rreigabedatum " | status        |
| Adressen                                       | Erstbewertung      | 2023              | 01.01.23 - 31.12.23 | 10.06.24        | Abgeschlossen |
| 🚓 Kapitalstruktur                              | Rektifikat 🕑       | 2023              | 01.01.23 - 31.12.23 | 10.06.24        | Abgeschlossen |
| Q1 Mutationsmitteilungen                       | Erstbewertung      | 2022              | 01.01.22 - 31.12.22 | 10.06.24        | Abgeschlossen |
|                                                | Erstbewertung      | 2021              | 01.01.21 - 31.12.21 | 10.06.24        | Abgeschlossen |
|                                                | Erstbewertung      | 2020              | 01.01.20 - 31.12.20 | 10.06.24        | Abgeschlossen |
|                                                |                    |                   |                     |                 |               |

| Testunternehmen 003<br>GmbH (QIE-Q29 000 00) (132456) |  |                        |  |  |
|-------------------------------------------------------|--|------------------------|--|--|
|                                                       |  | ⊇ Fräffrum ersebeniken |  |  |

Folie 33

<sup>1</sup> In den folgenden Kantonen können Benutzer mit Auskunftsrollen die abgeschlossenen Bewertungen und die entsprechenden Eröffnungsschreiben einsehen: LU, UR, SZ, OW, NW, ZG, BS, BL, SH, TG, TI, VS, JU. Im Kanton SG ist diese Funktion nur für Benutzer im Bereich Auskunft mit der Rolle «Auskunft Lead» freigegeben.

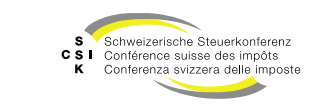

Bewertungsaufträge

- Das Menü «Bewertungsaufträge» enthält eine Übersicht der für diese Gesellschaft beauftragten Bewertungen.
- Im oberen Bereich kann ein Filter über alle Bewertungsaufträge vorgenommen werden.
- In der Auflistung aller Bewertungsaufträge kann der gewünschte Bewertungsauftrag mit einem Klick geöffnet werden.
- Die Funktionen sind im Foliensatz «FS\_A3\_Schulung\_BVTax\_Aufträge\_verwalten» dokumentiert.

| Startseite Aufträge Nicht kotierte<br>Auskunft         |                                           |                        |                      |                           |                    |
|--------------------------------------------------------|-------------------------------------------|------------------------|----------------------|---------------------------|--------------------|
| Testunternehmen 0<br>Aktiengesellschaft (CHE-029.000.0 | 01 🕑                                      |                        |                      |                           |                    |
| Gesellschaft suchen                                    | Bewertungsauftrag                         |                        |                      |                           |                    |
| Dbersicht                                              |                                           |                        | Rolle                | Alle                      |                    |
| I Wertübersicht                                        | Status                                    | Offene                 | Bewertungsjahr       | 1111                      | )                  |
| Bewertung                                              | Benutzer                                  | Alle                   | Dossier-Nummer       |                           |                    |
| ➔] Bewertungsaufträge                                  | Fälligkeit                                | Alle                   | Auftragsdatum        | TT.MM.JUJ                 |                    |
| ⑦ Gesellschaftsanfragen                                | Rektifikat                                | Alle                   | Ì                    | Nur in Ungelesenen suchen |                    |
| 📰 Stammdaten                                           |                                           |                        |                      |                           |                    |
| Adressen                                               |                                           |                        |                      | Suchen                    |                    |
| 🚓 Kapitalstruktur                                      | Suchrogultat (1)                          |                        |                      |                           | · .                |
| Q Mutationsmitteilungen                                | Gesellschaft :                            | Auftragsdatum 0 Jahr 0 | Anzahl : Zuteilung : |                           | Nachricht Status : |
|                                                        | Testunternehmen 0<br>Aktiengesellschaft 0 | 01<br>HE-029.000.001   | 1                    |                           | Pendent            |

Gesellschaftsanfrage

- Das Menü «Gesellschaftsanfragen» enthält eine Übersicht der für diese Gesellschaft gestellten Gesellschaftsanfragen.
- Im oberen Bereich kann ein Filter über alle Gesellschaftsanfragen vorgenommen werden.
- In der Auflistung aller Gesellschaftsanfragen kann die gewünschte Anfrage mit einem Klick auf den Namen geöffnet werden.
- Die Funktionen sind im Foliensatz «FS\_A3\_Schulung\_BVTax\_Aufträge\_verwalten» dokumentiert.

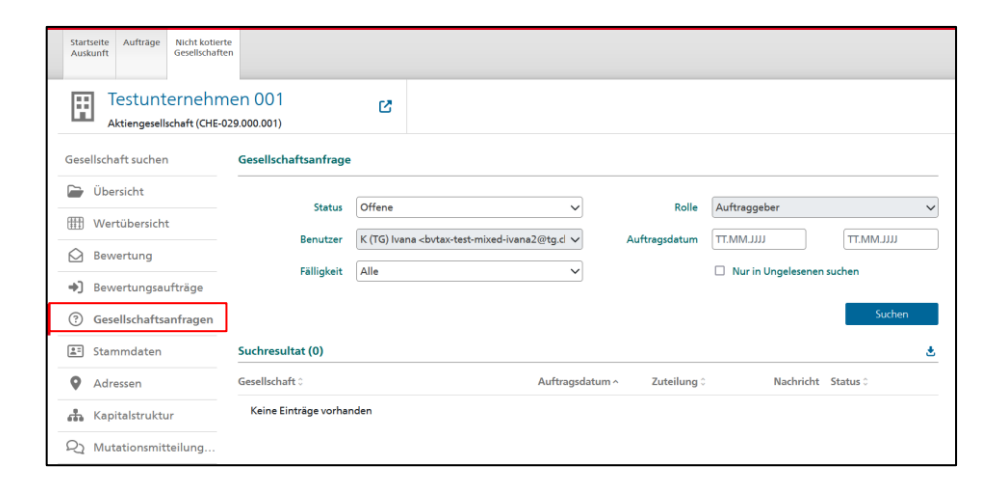

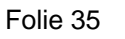

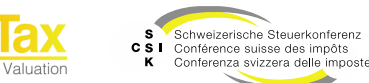

Stammdaten

 Das Menü «Stammdaten» gibt einen Überblick aller relevanter Stammdaten der Gesellschaft.

| Startseite Aufträge Nicht kotierte<br>Auskunft Gesellschaften |                                                                                                    |   |
|---------------------------------------------------------------|----------------------------------------------------------------------------------------------------|---|
| Testunternehmen 00<br>Aktiengesellschaft (CHE-029.000.0       | 01 ය<br>m                                                                                                    |   |
| Gesellschaft suchen                                           | Allgemeine Stammdaten                                                                                                    | 3 |
| Dbersicht                                                     | Gründungsdatum [25.11.2016 Land Schweiz V                                                                                                    |   |
| Wertübersicht                                                 | Erster Abschluss                                                                                                    |   |
| Bewertung                                                     |                                                                                                    |   |
| Bewertungsaufträge                                            | Bemerkung                                                                                                    | + |
| ⑦ Gesellschaftsanfragen                                       | Jahr Hinweis                                                                                                    |   |
| ≛i Stammdaten                                                 | Keine Einträge vorhanden                                                                                                    |   |
| Adressen                                                      |                                                                                                    |   |
| 🖧 Kapitalstruktur                                             | Victorizado Chamadolan                                                                                                    |   |
| Q₂ Mutationsmitteilungen                                      | ns urbeitte stammaden<br>                                                                                                    |   |
|                                                               | recitativimi desensivimi desensivimi dese |   |
|                                                               | 25.11.2016 Altienneellichaft                                                                                                    |   |
|                                                               | 63.11.6919 Protecting-activations                                                                                                    |   |
|                                                               |                                                                                                    |   |
|                                                               | Bewertungsberechtigung                                                                                                    |   |
|                                                               | Bewertungsberechtigter Kanton Default Bewerter VIP                                                                                                    |   |
|                                                               | Gültig ab Gültig bis Bewertungsberechtigter Kanton Bemerkung                                                                                                    |   |
|                                                               | 25.11.2016 Thurgau                                                                                                    |   |
|                                                               | Gillig ab     Gillig bis     Historisiere Stammdaten       25.1.2016     Aktergezellschaft       Bewertungsberechtigter Kanton     Default Bewerter       Gillig ab     Gültig bis       Bewertungsberechtigter Kanton     Default Bewerter       VIP     Gültig ab       Gültig ab     Gültig bis       Bewertungsberechtigter Kanton     Bemerkung       Z11.2016     Thurgau                                                                                                    |   |

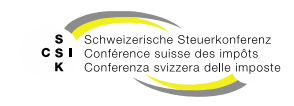

**Business Valuation** 

#### Stammdaten

| Stammdaten                       | Beschreibung                                                                                                    |
|----------------------------------|----------------------------------------------------------------------------------------------------|
| Rechtsform                       | Definition der Rechtsform (Aktiengesellschaft,<br>GmbH, Genossenschaft) mit Gültigkeit von/bis.                                                   |
| Gesellschaftsname                | Name der Gesellschaft mit Gültigkeit von/bis.                                                                                                    |
| Gesellschaftszweck               | Zweck der Gesellschaft mit Gültigkeit von/bis.<br>Dies steuert die Parametrisierung der<br>Bewertung.                                             |
| Abschluss<br>Geschäftsjahr       | Abschluss des Geschäftsjahres mit Gültigkeit von/bis.                                                                                             |
| Bewertungskomplexität            | Definiert, ob es sich bei der Gesellschaft um eine<br>Gesellschaft mit oder ohne Stille Reserven<br>handelt.                                      |
| Status                           | Auswahl des Status mit Gültigkeit von/bis (Aktiv,<br>Erloschen, In Gründung, In Liquidation,<br>Neugründung durch Umwandlung, nicht<br>operativ). |
| Sitzgemeinde                     | Anzeige der Sitzgemeinde.                                                                                                    |
| Bewertungsberechtigter<br>Kanton | Kanton, der bewertungsberechtigt ist, mit<br>Gültigkeit von/bis.                                                                                  |
| Default Bewerter                 | Default Bewerter, dem ein Bewertungsauftrag respektive eine Bewertung initial zugeordnet wird.                                                    |

| Stammdaten                                           | Beschreibung                                                                                                    |
|------------------------------------------------------|----------------------------------------------------------------------------------------------------|
| VIP                                                  | VIP Bewerter, der auf den Bewertungsauftrag respektive die Bewertung Zugriff hat.                                                                          |
| Externe<br>Bewertungsaufräge<br>automatisch abweisen | Definiert, ob ein externer Bewertungsauftrag<br>direkt abgewiesen werden soll (über EWS).<br>Interne (BVTax) Bewertungsaufträge können<br>gestellt werden. |
| Kantonale Nr.                                        | Die kantonale Nummer der Gesellschaft (JP).                                                                                                    |
| Nr. GRUDA                                            | Kantonale Nummer für die Integration mit kantonalen Systemen.                                                                                              |

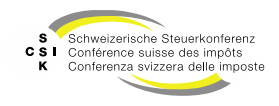

#### Gesellschaft

Adressen

- Im Menü «Adressen» bietet eine Übersicht der zugehörigen Adressen der Gesellschaft.
- Mit Klick auf den Gesellschaftsnamen können Sie die Adresse öffnen und einsehen.

| Sta<br>Au                           | rtseite<br>skunft                      | Aufträge                                                                  | Nicht kotierte<br>Gesellschafter  | n                                                                                   |                                                           |                                                                                                    |                                |                   |    |
|-------------------------------------|----------------------------------------|---------------------------------------------------------------------------|-----------------------------------|-------------------------------------------------------------------------------------|-----------------------------------------------------------|----------------------------------------------------------------------------------------------------|--------------------------------|-------------------|----|
| E                                   |                                        | estunt                                                                    | ernehm<br>schaft (CHE-02          | en 001<br>29.000.001)                                                               |                                                           | C                                                                                                    |                                |                   |    |
| Ges                                 | ellscha                                | aft suchen                                                                |                                   | Adressen                                                                            |                                                           |                                                                                                    |                                |                   |    |
|                                     | Über                                   | rsicht                                                                    |                                   | Sitzadresse                                                                         |                                                           |                                                                                                    |                                |                   | \$ |
|                                     | Wert                                   | tübersicht                                                                |                                   | Gültig ab                                                                           | Gültig bis                                                | Gesellschaftsname Strasse                                                                                                    | PLZ                            | Ort               | _  |
| Â                                   | Bew                                    | ertuna                                                                    |                                   |                                                                                     |                                                           |                                                                                                    |                                |                   | _  |
|                                     |                                        |                                                                           |                                   | 25.11.2016                                                                          |                                                           | Testunternehmen 001 Schlossmühle                                                                                                    | estrasse 15 8510               | Frauenfeld        |    |
| *)                                  | Bewe                                   | ertungsau                                                                 | ifträge                           | 25.11.2016                                                                          |                                                           | Testunternehmen 001 Schlossmühle                                                                                                    | estrasse 15 8510               | Frauenfeld        | _  |
| •)<br>?                             | Bewe<br>Gese                           | ertungsau<br>ellschaftsa                                                  | ifträge<br>nfragen                | 25.11.2016<br>Vertreterado                                                          | esse                                                      | Testunternehmen 001 Schlossmühle                                                                                                    | estrasse 15 8510               | Frauenfeld        | 3  |
| •)<br>?                             | Bewe<br>Gese<br>Stam                   | ertungsau<br>ellschaftsa<br>nmdaten                                       | ifträge<br>nfragen                | 25.11.2016<br>Vertreteradr<br>Gültig ab                                             | esse<br>Gültig bis                                        | Testunternehmen 001 Schlossmühle<br>Gesellschaftsname / Anschrift Strasse                                                            | estrasse 15 8510<br>PLZ        | Frauenfeld<br>Ort | 3  |
| •)<br>?<br>                         | Bewe<br>Gese<br>Starr                  | ertungsau<br>ellschaftsa<br>nmdaten<br>essen                              | ifträge<br>nfragen                | 25.11.2016<br>Vertreteradr<br>Gültig ab<br>Keine Eint                               | esse<br>Gültig bis<br>rräge vorhanden                     | Testunternehmen 001 Schlossmühle<br>Gesellschaftsname / Anschrift Strasse                                                            | estrasse 15 8510<br>PLZ        | Ort               | 3  |
| •)<br>?<br>::<br>•                  | Bewei<br>Gese<br>Stam<br>Adre          | ertungsau<br>ellschaftsa<br>nmdaten<br>essen                              | ifträge<br>nfragen<br>r           | 25.11.2016<br>Vertreteradm<br>Gültig ab<br>Keine Eint<br>Zustelladress              | esse<br>Gültig bis<br>träge vorhanden<br>se               | Testunternehmen 001 Schlossmühle<br>Gesellschaftsname / Anschrift Strasse                                                            | estrasse 15 8510<br>PLZ        | Frauenfeld        | ଚ  |
| *)<br>⑦<br>[1]<br>[2]<br>[2]<br>[2] | Bewei<br>Gese<br>Stam<br>Adre<br>Kapin | ertungsau<br>Illschaftsa<br>Inmdaten<br>Essen<br>Italstruktu<br>ationsmit | nfträge<br>nfragen<br>r<br>eilung | 25.11.2016<br>Vertreteradm<br>Gültig ab<br>Keine Eint<br>Zustelladress<br>Gültig ab | esse<br>Gültig bis<br>rräge vorhanden<br>se<br>Gültig bis | Testunternehmen 001     Schlossmühle       Gesellschaftsname / Anschrift     Strasse       Gesellschaftsname / Anschrift     Strasse | estrasse 15 8510<br>PLZ<br>PLZ | Ort               | ଟ  |

| Sitzadresse         |                                        |             |  |
|---------------------|----------------------------------------|-------------|--|
| Adresse             |                                        |             |  |
| Gesellschaftsname * | Testunternehmen 001                    |             |  |
| Land *              | Schweiz 🗸                              | Anschrift 1 |  |
| Adresse *           | Schlossmühlestrasse 15 8510 Frauenfeld |             |  |
| Gültig ab/bis       | 25.11.2016                             |             |  |

**Business Valuation** 

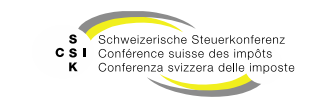

#### Gesellschaft

Kapitalstruktur

- Im Menü «Kapitalstruktur» ist die Übersicht der Kapitalstruktur enthalten (Titel und Ausschüttungen), die BVTax über EWS-Services bezieht.
- Mit Klick auf eine Titel-ID werden die Details eines Titels oder einer Ausschüttung geöffnet. Diese können bei Bedarf und mit der entsprechenden Rolle bearbeitet werden.

| Startseite Aufträge Nicht kotierte<br>Auskunft Gesellschaften |              |        |              |        |                 |              |            |       |            |         |             |              |     |
|---------------------------------------------------------------|--------------|--------|--------------|--------|-----------------|--------------|------------|-------|------------|---------|-------------|--------------|-----|
| Testunternehmen 00<br>Aktiengesellschaft (CHE-029.000.00      | 1)           | ø      |              |        |                 |              |            |       |            |         |             |              |     |
| Gesellschaft suchen                                           | Kapitalstrul | ctur   |              |        |                 |              |            |       |            |         |             | KEP-Meldung  | jen |
| Dbersicht                                                     | Titel        |        |              |        |                 |              |            |       |            |         |             |              |     |
| III Wertübersicht                                             | Titel-ID     | Art    | SubTyp       | Status | Halter          | Gültig ab    | Gültig bis | Währ. | Lib.       | Anzahl  | NW          | NW Tot.      |     |
| Bewertung                                                     | 15 992 301   | Aktien | Stamm        | Aktiv  | Namen           | 01.01.2019   |            | CHF   | 100.00%    | 100'000 | 1.000       | 100'000      |     |
| Bewertungsaufträge                                            | 15 992 301   | Aktien | Stamm        | Aktiv  | Namen           | 25.11.2016   | 31.12.2018 | CHF   | 50.00%     | 100'000 | 1.000       | 100'000      |     |
| ⑦ Gesellschaftsanfragen                                       |              |        |              |        |                 |              |            |       |            |         |             |              |     |
| 1 Stammdaten                                                  | Ausschüttung | gen    |              |        |                 |              |            |       |            |         |             |              | +   |
| Adressen                                                      | Titel-ID     | Тур    | Bilanzsticht | ag     | Fälligkeitsjahr | Fälligkeitsd | latum Wäl  | nr.   | In Prozent | Bet     | rag Gesamta | ausschüttung |     |
| 💑 Kapitalstruktur                                             | 15 992 301   | VST    | 31.12.2020   |        | 2021            | 30.06.2021   | C          | łF    |            | 0.0     | 130         | 3'000.00     |     |
| Q Mutationsmitteilungen                                       |              |        |              |        |                 |              |            |       |            |         |             |              |     |

| Testunternehr<br>Aktiengesellschaft (CHE- | nen 001<br>010.000.001) | ß          |            |                  |               |            |
|-------------------------------------------|-------------------------|------------|------------|------------------|---------------|------------|
| Gesellschaft suchen                       | Kapitalstruktur Titel   |            |            |                  |               | Э          |
| 🗁 Übersicht                               | Titel-ID                | 15 990 101 |            | )                | 🗌 Kotierung i |            |
| III Wertübersicht                         | Status                  | Aktiv      | ~          | ]                |               |            |
| <ul> <li>Bewertungsaufträge</li> </ul>    | Art *                   | Aktien     | ~          | SubTyp *         | Stamm         | ~          |
| ③ Gesellschaftsanfragen                   | Halter *                | Namen      | ~          | Währung          | CHF           | ~          |
| 🖹 Stammdaten                              | Anzahl *                |            | 100'000.00 | Liberierung *    |               | 50.00%     |
| Adressen                                  | Anzahl kurzfristig      |            |            | i Nennwert*      |               | 1.00       |
| Kapitalstruktur                           | Anzahl langfristig      |            |            | i Nennwert Total |               | 100'000.00 |
|                                           | Publiziert von/bis      |            |            | i                |               |            |
|                                           | Gültig ab/bis *         | 25.11.2016 | 31.12.2018 | )                |               |            |

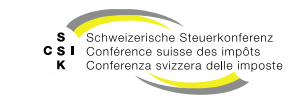

#### Gesellschaft

Mutationsmitteilungen

- Im Menü «Mutationsmitteilungen» kann ein Benutzer mit der Rolle «Auskunft Ausschüttung» die erfassten Mutationsmitteilungen einsehen.
- Mit Klick auf die Mutationsmitteilung werden die Details angezeigt.

| Startseite Aufträge Nicht kotierte<br>Auskunft Gesellschaften |                       |                       |         |          |           |                |
|---------------------------------------------------------------|-----------------------|-----------------------|---------|----------|-----------|----------------|
| Testunternehme<br>Aktiengesellschaft (CHE-02                  | en 001<br>9.000.001)  | ß                     |         |          |           |                |
| Gesellschaft suchen                                           | Mutationsmitteilung   | en                    |         |          |           |                |
| Dersicht                                                      | Betrifft              | Ausschüttungsmutation | ~       | Status   | Offene    | ~              |
| Wertübersicht                                                 |                       |                       |         |          |           | Carbon         |
| Bewertung                                                     |                       |                       |         |          |           | Suchen         |
| <ul> <li>Bewertungsaufträge</li> </ul>                        | Suchresultat (14)     |                       |         |          |           |                |
| ③ Gesellschaftsanfragen                                       | Betrifft 0            | Datum ^               | Abw. HR | Abw. BFS | Abw. ESTV | Status 0       |
| Stammdaten                                                    | Steuerwertmutation    | 10.06.2024 13:15      | Nein    | Nein     | Nein      | Abgeschlossen  |
| • Adressen                                                    | Steuerwertmutation    | 10.06.2024 13:15      | Nein    | Nein     | Nein      | Abgeschlossen  |
| 🐇 Kapitalstruktur                                             | Ausschüttungsmutation | 10.06.2024 13:15      | Nein    | Nein     | Ja        | In Bearbeitung |
| Q1 Mutationsmitteilungen                                      | Steuerwertmutation    | 10.06.2024 11:24      | Nein    | Nein     | Nein      | Abgeschlossen  |

| Mitteilung                |                                    |                             |                          |
|---------------------------|------------------------------------|-----------------------------|--------------------------|
| Benutzer                  | E-Mail bytax-test-mixed-ivan       | Typ Anfrage                 | Datum 10.06.2024 13:15   |
| Anhang                    | Mitteilung Dsa ist eine neue Ausso | :hüttung                    |                          |
| Ausschüttung              |                                    |                             |                          |
| Bilanzstichtag 31.12.2021 | Datum ex.                          | Fälligkeitsdatum 01.06.2022 | Währung CHF              |
| In Prozent                | Anzahl 100'000                     | Betrag 0.01                 | Gesamtausschüttung 1'000 |
| Wechselkurs               | 3etrag (CHF) 0.01                  | Gesamtausschüttun 1'000     | Zeichenerklärung PRO     |
| Jnterliegt Verrechn Ja    |                                    |                             |                          |

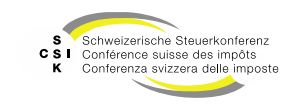

#### Benutzerprofil

- Oben rechts haben Sie Zugriff auf Ihr BVTax Benutzerprofil, indem Sie auf Ihren Namen klicken.
- Die Benutzerangaben können im Benutzerprofil angepasst (Button «Bearbeiten») und die angewendete Sprache kann eingestellt werden.
  - Die E-Mail-Adresse kann nicht direkt geändert werden. Dafür muss ein Ticket erfasst werden.
- Zusätzlich wird angezeigt, welche Rolle der Benutzer hat, welchem Kanton und welcher Gruppe dieser zugewiesen ist.
- Hat der Benutzer sowohl Auskunfts- als auch Bewertungsrollen, kann er sich zwischen dem Auskunft- und Bewertungs-Startbildschirm entscheiden.

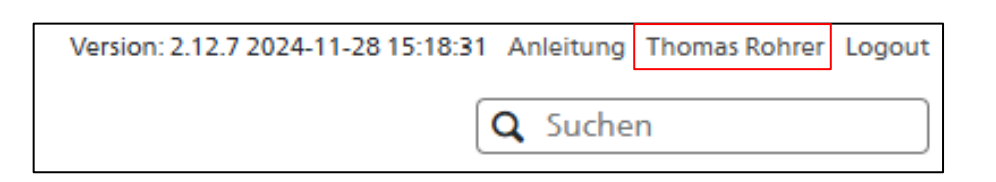

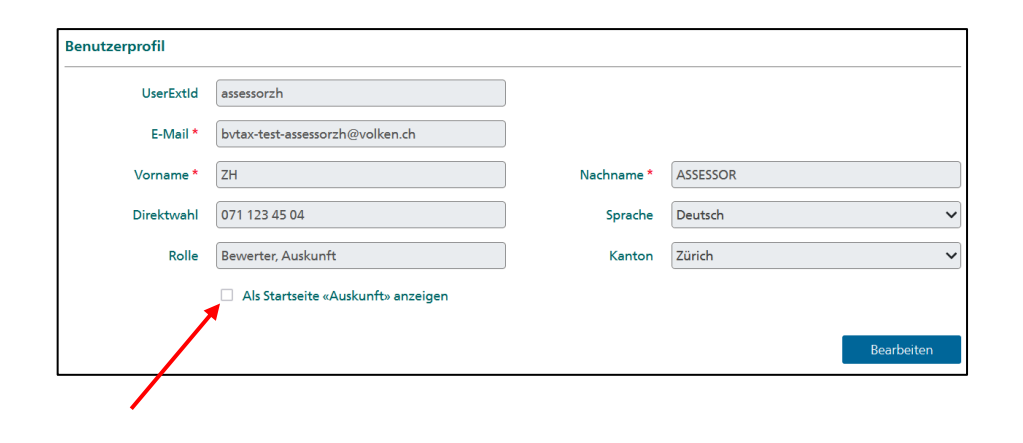

#### Weitere Informationen

#### • Weitere Informationen erhalten Sie hier:

- Foliensatz A0: Quick Guide
- Foliensatz A1: Zugriff und Berechtigungen
- Foliensatz A2: Grundlagen BVTax (dieser Foliensatz)
- Foliensatz A3: Aufträge verwalten
- Foliensatz A4: Ausländische Gesellschaft
- Foliensatz A5:
- Dossier

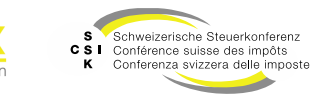

#### Weitere Informationen

- Sollten Sie weitere Frage haben oder Feedback zu den Unterlagen geben wollen, können Sie sich melden unter:
- Jira: <u>https://servicedesk.ssk.linkyard-cloud.ch/servicedesk/customer/portal/1</u>

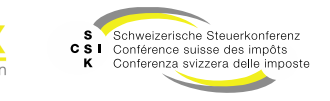